# FIN – Request for Payment to Individual Webform

Instructions and Guidance Last revised 2/15/2024

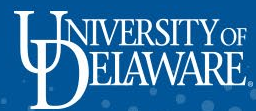

# In this Guide...

| Торіс                                                        | Slide Number |
|--------------------------------------------------------------|--------------|
| Gathering Payee Information                                  | 2            |
| Payment to Individual (PTI) Webform: Allowable Payment Types | 4            |
| Completing the PTI Webform for Human Subject Payments        | 7            |
| Completing the PTI Webform for Refunds and Reimbursements    | 27           |
| Completing the PTI Webform for All Other Payment Types       | 48           |
| What to do when you receive the No Matching Results message  | 69           |
| Frequently Asked Questions                                   | 72           |

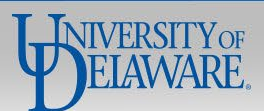

# **Gathering Payee Information**

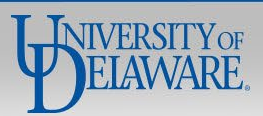

# For most payments, payee information must be submitted to Procurement prior to the payment request being submitted.

- Domestic individuals and entities must complete UD's <u>online W-9 form</u>.
- Foreign individuals and entities must complete an <u>IRS W-8 form</u> and UD's <u>Supplier Data Collection form</u>.
- These forms provide the information Procurement needs to create a supplier profile to remit payment, and when applicable send 1099 forms to the payee.

**Exceptions** to this requirement are detailed in the descriptions for each payment type in this guide **if applicable**.

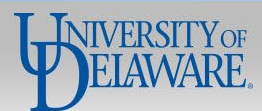

# Payment to Individual (PTI) Webform: Allowable Payment Types

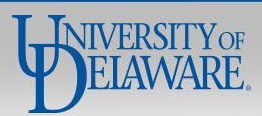

Most payments made by Procurement are managed in UD Exchange and Concur, however, there are some circumstances in which you will need to use the PTI Webform:

- Making Human Subject Payments to individuals are not registered as suppliers in UD Exchange
- Paying reimbursements to non-employees who are not registered as suppliers in UD Exchange
- Paying refunds
- Limited types of payments to matriculated UD students and UD employees

The <u>Non-PO Payment Matrix</u> outlines Procurement payment types, payee types, and payment vehicles that do not require a Purchase Order (PO).

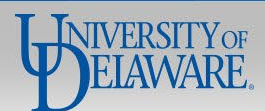

#### **Request for Payment to Individual**

If you have questions, contact Procurement Services at procurement@udel.edu.

#### Symbol Key: \* Required Information, Error

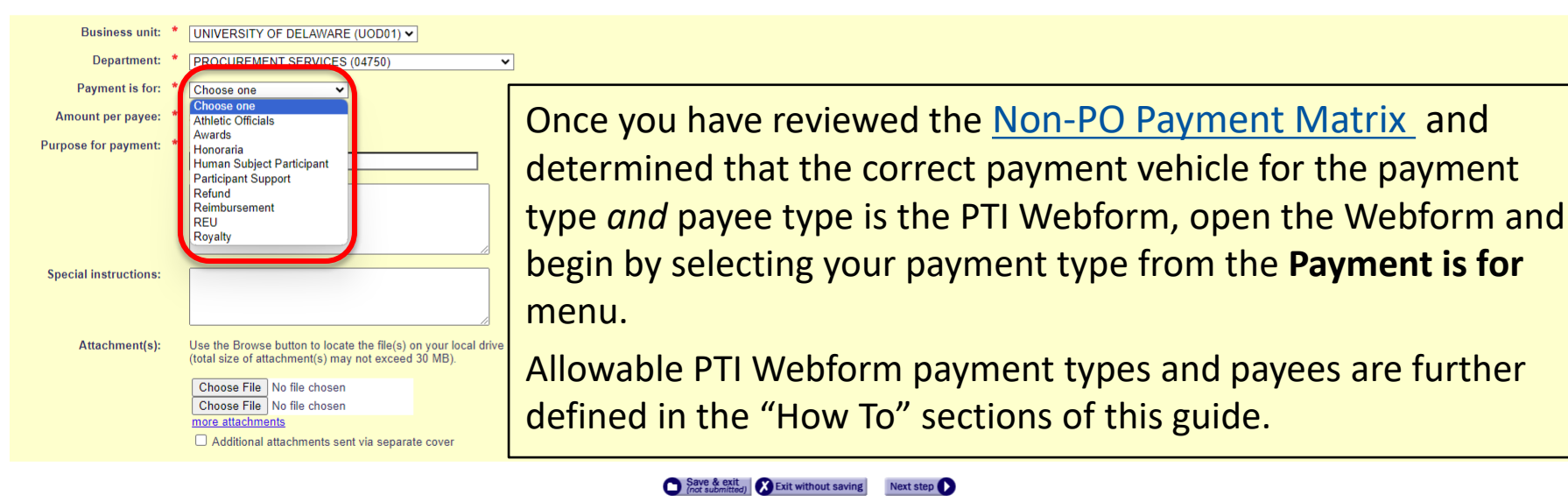

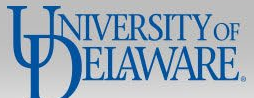

# How to Complete the PTI Webform for Human Subject Payments

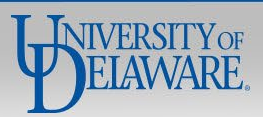

# Human Subject Payments

# Compensation for participation in sponsored or non-sponsored human subjects research requiring IRB review.

Human Subject is defined as a living individual about whom an investigator (whether professional or student) conducting
research obtains information or biospecimens through intervention or interaction with the individual, and uses, studies, or
analyzes the information or biospecimens; or obtains, uses, studies, analyzes, or generates identifiable private information or
identifiable biospecimens.

## **Required Information from Payee:**

- UD Students, Employees, and Student Employees must complete a W-9/W-8 & SDC form
- 3<sup>rd</sup> Party Individuals you may enter their SSN, name, and address in the PTI webform for them to receive a check payment.

| Pay via Payment to Individual Webform:                                             | Pay via Other Method:                                                                                                    |
|------------------------------------------------------------------------------------|----------------------------------------------------------------------------------------------------|
| UD Students<br>Employees<br>Student Employees<br>3 <sup>rd</sup> Party Individuals | <ul> <li>UDX Non-PO Payment Form for Human Subject Payment</li> <li>ONLY use this method for 3<sup>rd</sup> Party Individuals if the payee is ALREADY a registered supplier in UDX</li> </ul> |

8

Required Attachments: Completed Research Participant Compensation Form

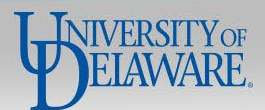

#### **Request for Payment to Individual**

If you have questions, contact Procurement Services at procurement@udel.edu.

#### Symbol Key: \* Required Information, Error

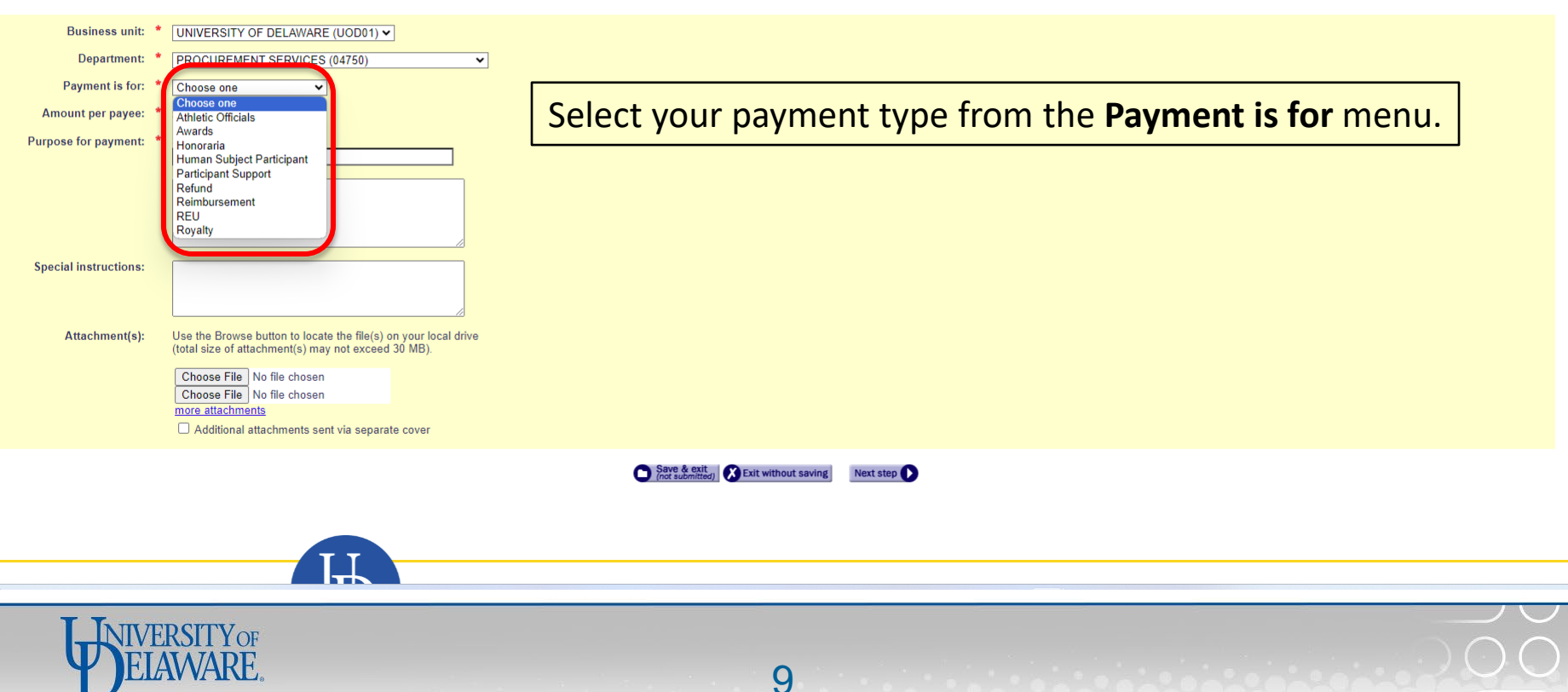

#### Request for Payment to Individual

If you have questions, contact Procurement Services at procurement@udel.edu.

#### Symbol Key: \* Required Information, From

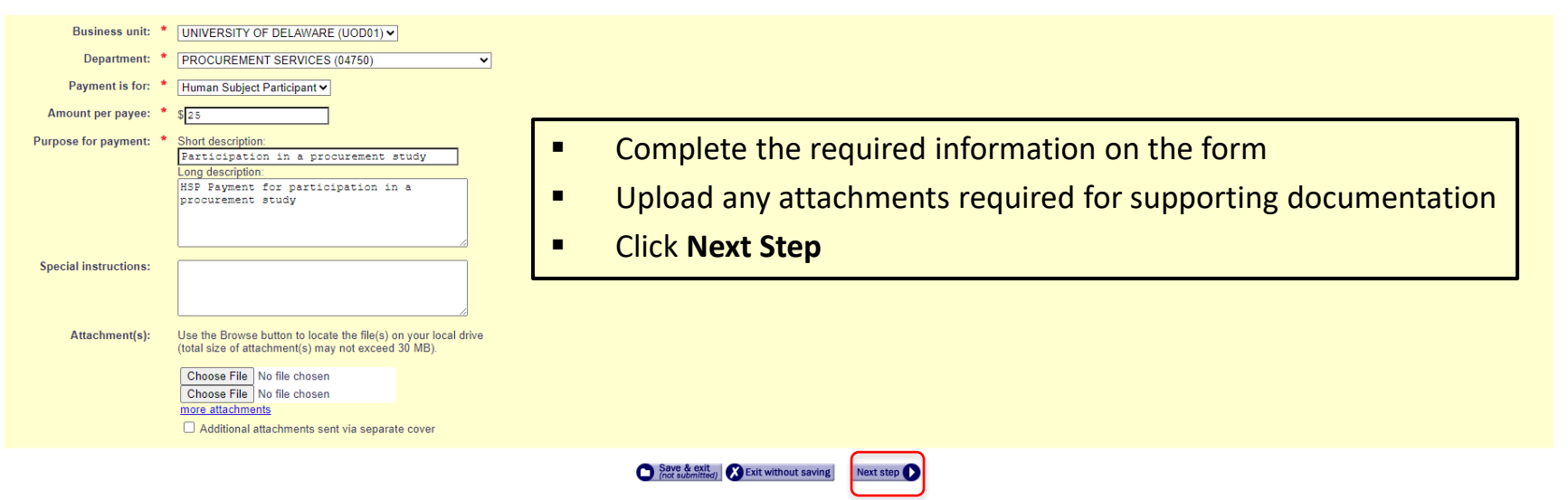

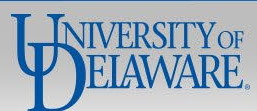

#### Add a payee

| Is payee a US Citizen? 📍             | ● Yes, ○ No<br>If No, does payee have a UD W-8? ○ Yes, ○ No                        |                                                                 |
|--------------------------------------|------------------------------------------------------------------------------------|-----------------------------------------------------------------|
| Payee short name:                    | Use the lookup to obtain a payee short name and click 'Add line' after each payee. | Click <b>Lookup</b> in the Payee Short Name section of the page |
| Or, enter the payee information belo | ow.                                                                                |                                                                 |
| UD ID:                               | (lookup)                                                                           |                                                                 |
|                                      | - OR -                                                                             |                                                                 |
| First Name:                          |                                                                                    |                                                                 |
| Middle Name:                         |                                                                                    |                                                                 |
| Last Name: *                         |                                                                                    |                                                                 |
| Suffix:                              | Choose one V                                                                       |                                                                 |
| Taxpayer ID:                         | (use format nnn-nn-nnnn)                                                           |                                                                 |
| Address line 1: *                    |                                                                                    |                                                                 |
| Address line 2:                      |                                                                                    |                                                                 |
| Address line 3:                      |                                                                                    |                                                                 |
| City: *                              |                                                                                    |                                                                 |
| State: *                             | Choose one                                                                         |                                                                 |
| Zip Code: *                          |                                                                                    |                                                                 |
| Country: *                           | USA (USA)                                                                          |                                                                 |
| E-mail:                              |                                                                                    |                                                                 |
| Phone:                               | (use format nnn-nnnn)                                                              |                                                                 |
| Fax:                                 | (use format nnn-nnnn)                                                              |                                                                 |
|                                      | Add line                                                                           |                                                                 |
|                                      |                                                                                    |                                                                 |
|                                      | Previous step                                                                      | Save & exit<br>Inct submitted] XExit without saving Next step   |

DELAWARE. 11

| Lookup Vendor/Payee |                                                       |                     |
|---------------------|-------------------------------------------------------|---------------------|
| E                   | inter all or part of the Vendor/Payee name: pickering | <u>Close window</u> |
|                     | (Use last name for individuals)                       |                     |
|                     | Next step                                             |                     |
|                     |                                                       |                     |
|                     | <ul> <li>Search for your payee</li> </ul>             |                     |
|                     | <ul> <li>Click Next Step</li> </ul>                   |                     |

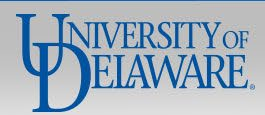

| Lookup Vendor/Payee                                                                                                    |                                                                                                    |                                                                                                    |
|----------------------------------------------------------------------------------------------------|----------------------------------------------------------------------------------------------------|----------------------------------------------------------------------------------------------------|
|                                                                                                    |                                                                                                    | New lookup   Close wind                                                                                                    |
| Active vendors                                                                                                    | Proceed to the Inactive vendor box below.<br>PICKKRIS-002: PICKERING,KRISTEN ASTRIL<br>PICKN9CR-001: PICKERING, NORE MART 22 CHARLES PT NEWARK, DE |                                                                                                    |
|                                                                                                    | PICKSUSA-001: PICKERING, SUSAN L 28 CHARLES POINT NEWAR DE                                                                                         | <ul> <li>If your Payee is listed as an Active Vendor:</li> <li>Select the payee and Click Submit</li> <li>Proceed to Slide 14</li> </ul> |
| Inactive vendors<br>only select a vendor from the Inactive vendors list if they are NOT available in the Active vendors list at<br>"Vendor Not Listed<br>PICKJANE-001<br>PICKJOSE-001<br>WILMERCU-00<br>WILMERCU-00 | ove. If the vendor is in neither list, select <i>Vendor Not Listed</i> from the Inactive vendor li                                                 | it.                                                                                                    |

If your Payee is listed as an Inactive Vendor, there are two options:

- For UD Students, Employees, and Student Employees, you must ask them to complete a new W-9/W-8 & SDC form, and their record must be updated and activated before you can proceed with completing and submitting the PTI Webform. If you do not, the form will be returned to you.
- For 3<sup>rd</sup> Party Individuals, you may click Close Window and skip to Slide 20 for instructions to request a check payment by typing in the payee's SSN, Name, and Address.
  - This is also an option for a 3<sup>rd</sup> Party Individual who does not appear in either list.

## Add a p

| Add a payee                          |                                                                                                    |  |  |  |  |  |  |  |  |
|--------------------------------------|----------------------------------------------------------------------------------------------------|--|--|--|--|--|--|--|--|
| Is payee a US Citizen? *             |                                                                                                    |  |  |  |  |  |  |  |  |
| Payee short name:                    | se the lookup to obtain a payee short name and click 'Add line' after each payee.<br>ICKERING,KRISTEN.ASTRID (PICKKRIS-002) ( <u>lookup) (dear)</u> |  |  |  |  |  |  |  |  |
| Or, enter the payee information belo | JW.                                                                                                    |  |  |  |  |  |  |  |  |
| UD ID:                               | (lookup)                                                                                                    |  |  |  |  |  |  |  |  |
|                                      | - OR -                                                                                                    |  |  |  |  |  |  |  |  |
| First Name:                          |                                                                                                    |  |  |  |  |  |  |  |  |
| Middle Name:                         |                                                                                                    |  |  |  |  |  |  |  |  |
| Last Name: *                         |                                                                                                    |  |  |  |  |  |  |  |  |
| Suffix                               |                                                                                                    |  |  |  |  |  |  |  |  |
| Taxpayor ID:                         |                                                                                                    |  |  |  |  |  |  |  |  |
| laxpayer ib.                         |                                                                                                    |  |  |  |  |  |  |  |  |
| Address line 1: "                    |                                                                                                    |  |  |  |  |  |  |  |  |
| Address line 2:                      |                                                                                                    |  |  |  |  |  |  |  |  |
| Address line 3:                      |                                                                                                    |  |  |  |  |  |  |  |  |
| City: *                              |                                                                                                    |  |  |  |  |  |  |  |  |
| State: *                             | Choose one                                                                                                    |  |  |  |  |  |  |  |  |
| Zip Code: *                          |                                                                                                    |  |  |  |  |  |  |  |  |
| Country: *                           | USA (USA)                                                                                                    |  |  |  |  |  |  |  |  |
| E-mail:                              |                                                                                                    |  |  |  |  |  |  |  |  |
| Phone:                               | (use format nnn-nnnn)                                                                                                    |  |  |  |  |  |  |  |  |
| Fax:                                 | (use format nnn-nnnn)                                                                                                    |  |  |  |  |  |  |  |  |
|                                      | Add line       Click Add Line                                                                                                    |  |  |  |  |  |  |  |  |
|                                      | Previous step                                                                                                    |  |  |  |  |  |  |  |  |

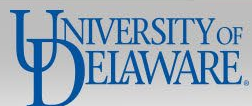

#### Request ID: 5214639

#### Request for Payment to Individual

If you have questions, contact Procurement Services at (302) 831-2161.

#### Symbol Key: \* Required Information, ! Error

|             | Payee                                              | Citizen | Eligibility for Payment Form | Amoun   | t Action |
|-------------|----------------------------------------------------|---------|------------------------------|---------|----------|
| U<br>F<br>F | UOD01<br>PICKKRIS-002<br>Pickering, Kristen Astrid | Y       | n/a                          | \$25.00 | delete   |
| 0           | TAL                                                |         |                              | \$0.00  |          |

| Add a payee                        |                                                                                                    |
|------------------------------------|----------------------------------------------------------------------------------------------------|
| Ic payee a US Citizen?             | O Yes, O No<br>If No, dose payee have a UD W-87 O Yes, O No                                                                                                    |
| Payee short name:                  | Use the lookup to obtain a payee short name and click 'Add line' after each payee.<br>(lookup) (clear)                                                                                                    |
| Or, enter the payee information be | low.                                                                                                    |
| UD ID:                             | (lookup)                                                                                                    |
|                                    | - OR -                                                                                                    |
| First Name:                        |                                                                                                    |
| Middle Name:                       |                                                                                                    |
| Last Name: *                       |                                                                                                    |
| 8uffbc                             |                                                                                                    |
| Taxpayer ID:                       | [ Java fizzati transvo-mana ]                                                                                                    |
| Address line 1:                    |                                                                                                    |
| Address line 2:                    |                                                                                                    |
| Address line 3:                    |                                                                                                    |
| City: •                            |                                                                                                    |
| State: *                           | Chaose one                                                                                                    |
| Zip Code: *                        |                                                                                                    |
| Country:                           |                                                                                                    |
| E-mail:                            |                                                                                                    |
| Phone:                             | (see format line convesse)                                                                                                    |
| Fax:                               |                                                                                                    |
|                                    | Click Next Step                                                                                                    |
|                                    | () Treeven may () The state of the state of the state of |

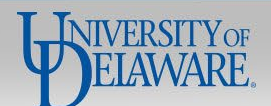

# **UD** Financials

#### UNIVERSITY OF DELAWARE

Request ID: 5792671

## **Request for Payment to Individual**

If you have questions, contact Procurement Services at procurement@udel.edu.

## Symbol Key: \* Required Information, Error

| Amount per payee:  | \$25.00         |                     |                         |                     |            |         |
|--------------------|-----------------|---------------------|-------------------------|---------------------|------------|---------|
| Funding per payee: | You may enter u | p to 6 SpeedCharts. |                         |                     |            |         |
|                    |                 | Item Category/Accou | nt                      | SpeedChart          | User Field | Amount  |
|                    | HU              | MAN SUBJECT PAYMENT | <u>(lookup)</u> (clear) | PURC110000 (lookup) | (lookup)   | 25.00   |
|                    |                 |                     | (lookup)                | <u>(lookup)</u>     | (lookup)   |         |
|                    |                 |                     | (lookup)                | (lookup)            | (lookup)   |         |
|                    |                 |                     | (lookup)                | <u>(lookup)</u>     | (lookup)   |         |
|                    |                 |                     | (lookup)                | (lookup)            | (lookup)   |         |
|                    |                 |                     | (lookup)                | <u>(lookup)</u>     | (lookup)   |         |
|                    | TOTAL           |                     |                         |                     |            | \$25.00 |
|                    |                 |                     |                         |                     |            |         |

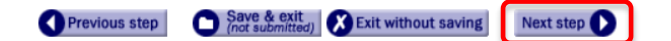

- Complete your funding information
- Click Next Step

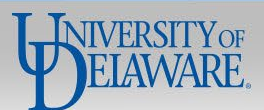

# **UD** Financials

#### UNIVERSITY OF DELAWARE

Request ID: 5792671

## **Request for Payment to Individual**

If you have questions, contact Procurement Services at procurement@udel.edu.

## Symbol Key: \* Required Information, ! Error

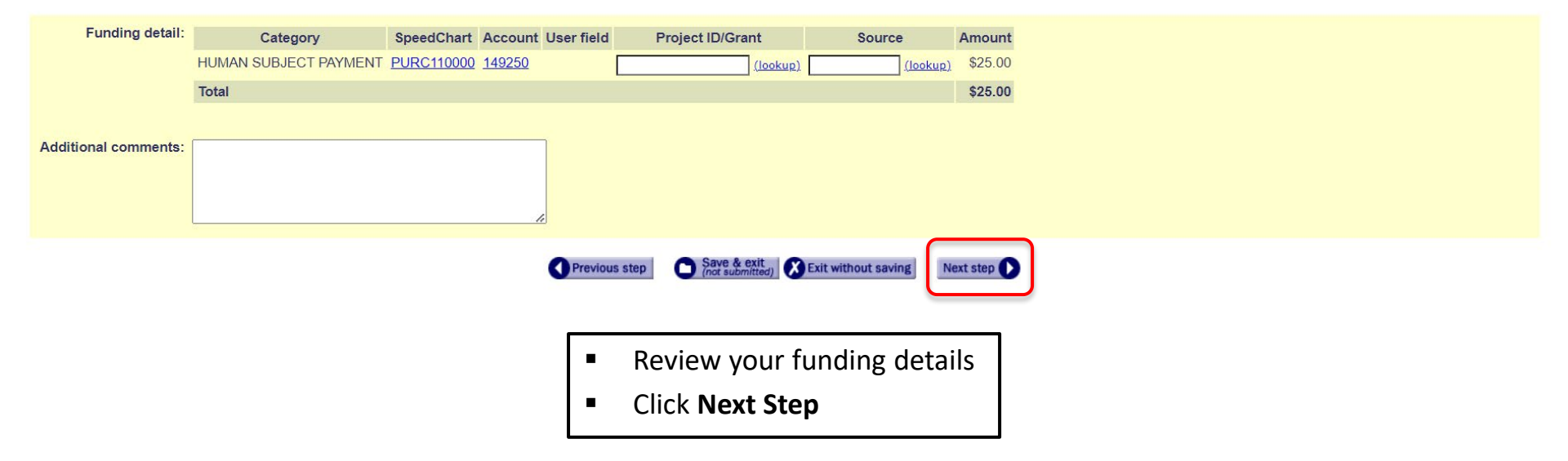

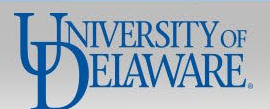

#### UNIVERSITY OF DELAWARE

Request ID: 5792671

#### **Request for Payment to Individual**

If you have questions, contact Procurement Services at procurement@udel.edu.

#### Symbol Key: \* Required Information, Error

| Business unit:                                     | UNIVERSITY OF DELAWA        | RSITY OF DELAWARE (UOD01)    |         |    |                 |                       |                                |        |
|----------------------------------------------------|-----------------------------|------------------------------|---------|----|-----------------|-----------------------|--------------------------------|--------|
| Department:                                        | PROCUREMENT SERVIC          | ES (04750)                   |         |    |                 | Prepared by:          | Martin,Margot Elizabeth McCabe |        |
| Payment is for:                                    | Human Subject Participant   |                              |         |    |                 | Invoice number:       |                                |        |
| Purpose:                                           | Participation in a procurem | ent study                    |         |    |                 | Special instructions: |                                |        |
|                                                    | HSP payment for Participat  | tion in a procurement study  |         |    |                 | Attachments:          |                                |        |
|                                                    | Payee(s)                    |                              |         |    |                 |                       |                                |        |
| Name and address                                   | US Citizen                  | Eligibility for Payment Form | Amount  | Na | ame and address | US Citizen            | Eligibility for Payment Form   | Amount |
| UOD01<br>PICKKRIS-002<br>Pickerina. Kristen Astrid | Y                           | n/a                          | \$25.00 |    |                 |                       |                                |        |

| Funding               |               |               |            |                  |          |         |
|-----------------------|---------------|---------------|------------|------------------|----------|---------|
| Category              | SpeedChart    | Account       | User field | Project ID/Grant | Source   | Amount  |
| HUMAN SUBJECT PAYMENT | PURC110000    | <u>149250</u> |            |                  |          | \$25.00 |
| Total per payee       | tal per payee |               |            |                  | \$ 25.00 |         |
| tal funding \$        |               |               |            | \$ 25.00         |          |         |
| Additional comments:  |               |               |            |                  |          |         |

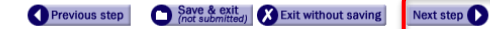

- Review your request
- Click Next Step

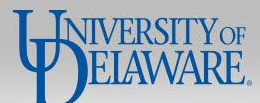

| UD Financials<br>UNIVERSITY OF DELAWARE                                |   |                                                                                                 |
|------------------------------------------------------------------------|---|-------------------------------------------------------------------------------------------------|
| Request ID: 5214639                                                    |   | Menu Help                                                                                       |
| Request for Payment to Individual                                      | • | Select your Account Code Administrator and any additional approvers as needed                   |
| If you have questions, contact Procurement Services at (302) 831-2161. |   | <ul> <li>If paying Participant Support on a Federal Grant, see Slide 72 for details.</li> </ul> |
| Symbol Key: * Required Information, ! Error                            | • | Click Submit Form                                                                               |

| Routing and Authorization  |                                  |              |
|----------------------------|----------------------------------|--------------|
| Role                       | E-mail Address                   | Completed On |
| Form Originator <          | > Martin,Margot Elizabeth McCabe |              |
| Approver 🗸                 | (lookup)                         |              |
| Approver 🗸                 | (lookup)                         |              |
| Approver 🗸                 | (lookup)                         |              |
| Approver 🗸                 | (lookup)                         |              |
| Account Code Administrator | (Walueff, George S V)            |              |
| Final Approver             | PayIndv RPI 2                    |              |
| Сору                       | Martin, Margot Elizabeth McCabe  |              |

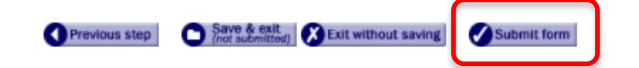

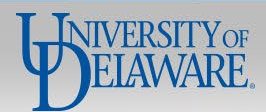

How to Continue the PTI Webform for: **3<sup>rd</sup> Party** Human Subject Payments to be paid via **Check** Using only **SSN**, **Name**, and **Address** 

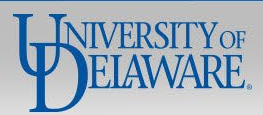

#### Add a payee

#### Is payee a US Citizen? \* 🔿 Yes, 🔿 No

If No, has eligibility for payment been verified by ISSS? O Yes, O No

Please note: Procurement requires the IRS W8 and Supplemental Data Collection Form to pay foreign citizens taxable income, or a refund/reimbursement via wire transfer; please send completed forms to procurement@udel.edu prior to completing this payment request.

Payee short name: Use the lookup to obtain a payee short name and click 'Add line' after each payee. (lockup) (clear)

#### Or, enter the payee information below.

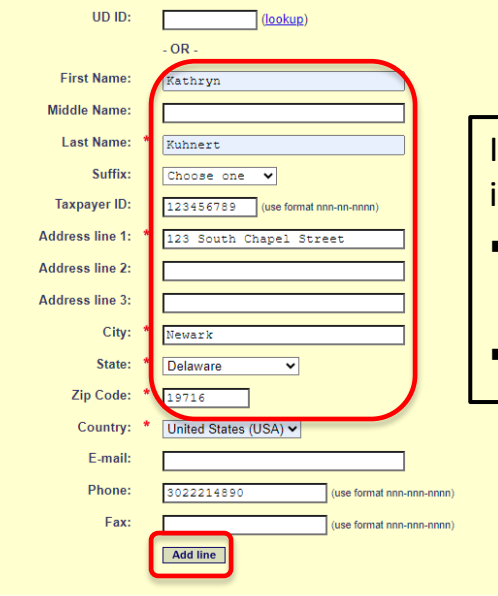

If you are requesting a Human Subject Participant payment for a payee that is **NOT** a UD Student, Employee, or Student Employee:

- You may proceed by typing in the payee's **SSN**, **Name**, and **Address**.
  - This method will result in a check being mailed to the payee
- Click Add Line.

Previous step Save & exit (not submitted) State without saving Next step

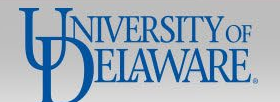

Request ID: 5214639

#### Request for Payment to Individual

If you have questions, contact Procurement Services at (302) 831-2161.

Symbol Key: \* Required Information.

| 00 adt dat  | dit delate      |
|-------------|-----------------|
|             | Tuesday Tuesday |
|             |                 |
|             |                 |
|             |                 |
|             |                 |
|             |                 |
| .00         |                 |
| .00 edit (d | idit d          |

| <form><pre>Leve use of the main of the main of</pre></form>                                                                                                    | Add a payee                        |                                                                                                    |                 |  |
|----------------------------------------------------------------------------------------------------|------------------------------------|----------------------------------------------------------------------------------------------------|-----------------|--|
| <form></form>                                                                                                    | is payee a U8 Citizen?             | O Yes, O No     If No, does payee have a UD W-87 O Yes, O No                                           |                 |  |
| Certer target induction     UP:     • 0.*     • 0.*     • 0.*     • 0.*     • 0.*     • 0.*     • 0.*     • 0.*     • 0.*     • 0.*     • 0.*     • 0.*     • 0.*     • 0.*     • 0.*     • 0.*     • 0.*     • 0.*     • 0.*     • 0.*     • 0.*     • 0.*     • 0.*     • 0.*     • 0.*     • 0.*     • 0.*     • 0.*     • 0.*     • 0.*     • 0.*     • 0.*     • 0.*     • 0.*     • 0.*     • 0.*     • 0.*     • 0.*     • 0.*     • 0.*     • 0.*     • 0.*     • 0.*     • 0.*     • 0.*     • 0.*     • 0.*     • 0.*     • 0.*     • 0.*     • 0.*     • 0.*     • 0.* <th>Payee short name:</th> <th>Use the lookup to obtain a payee short name and click 'Add line' after each payee.<br/>(teekup) (clear)</th> <th></th> <th></th>                                                                                                    | Payee short name:                  | Use the lookup to obtain a payee short name and click 'Add line' after each payee.<br>(teekup) (clear) |                 |  |
| UOE                                                                                                    | Or, enter the payee information be | elow.                                                                                                  |                 |  |
| <pre>-or- Friender Friender Friender Friender Friender Friender Friender Friender Friender Friender Friender Friender Friender Friender Friender Friender Friender Friender Friender Friender Friender Friender Friender Friender Friender</pre>                                                                                                    | UD ID:                             | (lookup)                                                                                               |                 |  |
| First Name:   Mode Name:   Lak Name:   Lak Name:   Just:   Targayari D:   Jargasse Inn ::   Address Inn ::   Jargasse Inn ::   Jargasse Inn :: <th></th> <th>-OR-</th> <th></th> <th></th>                                                                                                    |                                    | -OR-                                                                                                   |                 |  |
| Mide Name:<br>Lat Name:<br>Date: Lat Name:<br>Date: Lat Name: | First Name:                        |                                                                                                    |                 |  |
| Let Nem: *<br>Suffic: Constraints of the second of the second of the seco                                                                                                    | Middle Name:                       |                                                                                                    |                 |  |
| kuffix   Tarpagir 10:   jast wata monomic   Address line 1:   Address line 2:   Address line 2:   inter in the intervention of the intervention of                                                                                                    | Last Name:                         | •                                                                                                    |                 |  |
| Taspayer ID:                                                                                                    | 8uffbc:                            | Choose one 💙                                                                                           |                 |  |
| Address line 1:<br>Address line 2:<br>Address line 2:<br>Address line 2:<br>Click Next Step<br>Fax:<br>pase function concease)<br>Fax:<br>pase function concease)<br>Fax:<br>pase function concease)<br>Fax:<br>pase function concease)<br>Fax:<br>pase function concease)<br>Fax:<br>pase function concease)<br>Fax:<br>pase function concease)<br>Fax:<br>pase function concease)<br>Fax:<br>pase function concease)<br>Fax:<br>pase function concease)                                                                                                    | Taxpayer ID:                       | (use format non-co-mon)                                                                                |                 |  |
| Address line 2:<br>Address line 2:<br>Clif: •<br>Clif: •<br>Clif: •<br>Clif: •<br>Clif: •<br>Find:                                                                                                    | Address line 1:                    | •                                                                                                    |                 |  |
| Address line 1:<br>Clip: •<br>Stat: • Choose one •<br>Zip Code: •<br>County: • USA(USA)<br>Fac:                                                                                                    | Address line 2:                    |                                                                                                    |                 |  |
| clip:   blie:   clip:   clip: </th <th>Address line 3:</th> <th></th> <th></th> <th></th>                                                                                                    | Address line 3:                    |                                                                                                    |                 |  |
| Name     Zip Code:     Country:     Country:     Country:     Country:     Click Next Step     Fac:     Just former country:     Just former country: <td< th=""><th>City:</th><th>•</th><th></th><th></th></td<>                                                                                                    | City:                              | •                                                                                                    |                 |  |
| Zip Code: •                                                                                                    | State:                             | Choose one                                                                                             |                 |  |
| Country: • USA(USA) •<br>E-mail:<br>Phome:                                                                                                    | Zip Code:                          | •                                                                                                    |                 |  |
| E-mail:<br>Phone:<br>Fax:<br>Click Next Step                                                                                                    | Country:                           | USA (USA)                                                                                              |                 |  |
| Phone:iaia funzi zav-consenti) Fax:iaia funzi zav-consenti) Add fame Click Next Step                                                                                                    | E-mail:                            |                                                                                                    |                 |  |
| Fax:                                                                                                    | Phone:                             | (use format non-one-non)                                                                               | Click Next Step |  |
|                                                                                                    | Fax:                               | (use format non-con-nonn)                                                                              | •               |  |
|                                                                                                    |                                    | Add line                                                                                               |                 |  |
| O transmission of the State of the State of                                                                                                    |                                    |                                                                                                    |                 |  |

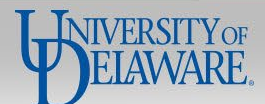

# UD Financials UNIVERSITY OF DELAWARE

Request ID: 5768882

#### Request for Payment to Individual

If you have questions, contact Procurement Services at procurement@udel.edu.

#### Symbol Key: \* Required Information, Error

| Amount per payee:<br>Funding per payee:                                    | \$25.00<br>You may enter up to 6 Spee | dCharts.                       |                                         |                     |            |         |
|----------------------------------------------------------------------------|---------------------------------------|--------------------------------|-----------------------------------------|---------------------|------------|---------|
|                                                                            |                                       | Item Cate                      | gory/Account                            | SpeedChart          | User Field | Amount  |
|                                                                            |                                       | HUMAN SUBJECT PAYMENT - 149250 | (lookup) (clear)                        | PURC110000 (lookup) | (lookup)   | 25.00   |
|                                                                            |                                       |                                | <u>(lookup)</u>                         | (lookup)            | (lookup)   |         |
|                                                                            |                                       |                                | (lookup)                                | (lookup)            | (lookup)   |         |
|                                                                            |                                       |                                | (lookup)                                | (lookup)            | (lookup)   |         |
|                                                                            |                                       |                                | (lookup)                                | (lookup)            | (lookup)   |         |
|                                                                            |                                       |                                | (lookup)                                | (lookup)            | (lookup)   |         |
|                                                                            | TOTAL                                 |                                |                                         |                     |            | \$25.00 |
|                                                                            |                                       |                                |                                         |                     |            |         |
| Previous step Save & exit<br>inde submitted) Exit without saving Next step |                                       |                                |                                         |                     |            |         |
|                                                                            |                                       |                                | <ul> <li>Complete your fundi</li> </ul> | ing information     |            |         |
|                                                                            |                                       |                                | <ul> <li>Click Next Step</li> </ul>     |                     |            |         |

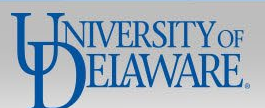

## **UD** Financials

| NI | V | EF | 25 | т | Y | 0 | F. | Ð | E | L. | Α | w | Α | R | E |
|----|---|----|----|---|---|---|----|---|---|----|---|---|---|---|---|

Request ID: 5768882

#### Request for Payment to Individual

If you have questions, contact Procurement Services at procurement@udel.edu.

Symbol Key: \* Required Information, Frror

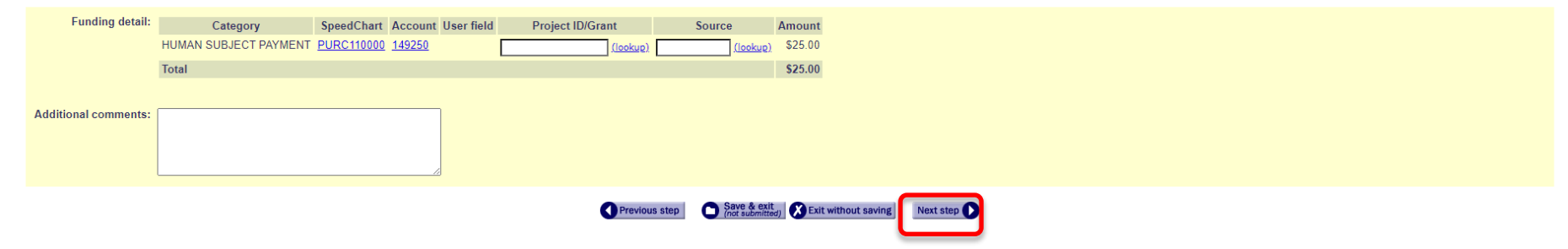

Menu Help

- Review your funding details
- Click Next Step

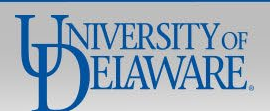

#### UNIVERSITY OF DELAWARE

Request ID: 5768882

#### Request for Payment to Individual

If you have questions, contact Procurement Services at procurement@udel.edu.

Symbol Key: \* Required Information, Error

| Busi                      | ness unit: UNIVE  | SITY OF DELAWARE (UO        | D01)                   |         |         |          |           |            |                       |                  |   |        |
|---------------------------|-------------------|-----------------------------|------------------------|---------|---------|----------|-----------|------------|-----------------------|------------------|---|--------|
| De                        | partment: PROCU   | REMENT SERVICES (047        | 50)                    |         |         |          |           |            | Prepared by:          | Kuhnert,Kathryn  |   |        |
| Paym                      | ent is for: Human | Subject Participant         |                        |         |         |          |           |            | Invoice number:       |                  |   |        |
|                           | Purpose: Particip | ation in a procurement stud | /                      |         |         |          |           |            | Special instructions: |                  |   |        |
|                           |                   |                             |                        |         |         |          |           |            | Attachments:          |                  |   |        |
|                           |                   |                             |                        | Pa      | ayee(s) |          |           |            |                       |                  |   |        |
| Name and address          | US Citizen        | Eligit                      | ility for Payment Form | Amount  |         | Name and | l address | US Citizen | Eligibility           | for Payment Form |   | Amount |
| UOD01<br>Kuhnert, Kathryn | Y                 |                             | n/a                    | \$25.00 |         |          |           |            |                       |                  |   |        |
|                           |                   |                             |                        |         |         |          |           |            |                       |                  |   |        |
|                           |                   |                             |                        | Fu      | unding  |          |           |            |                       |                  | _ |        |
|                           |                   |                             |                        |         |         |          |           |            |                       | -                |   | -      |

| Category              | SpeedChart | Account       | User field | Project ID/Grant | Source | Amount   |
|-----------------------|------------|---------------|------------|------------------|--------|----------|
| HUMAN SUBJECT PAYMENT | PURC110000 | <u>149250</u> |            |                  |        | \$25.00  |
| Total per payee       |            |               |            |                  |        | \$ 25.00 |
| Total funding         |            |               |            |                  |        | \$ 25.00 |
| Additional comments:  |            |               |            |                  |        |          |

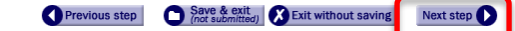

- Review your request
- Click Next Step

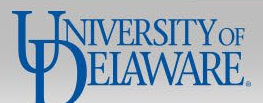

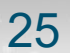

## **UD** Financials

#### UNIVERSITY OF DELAWARE

Request ID: 5768882

#### Request for Payment to Individual

If you have questions, contact Procurement Services at procurement@udel.edu.

Symbol Key: \* Required Information, Ferror

| Routing and Authorization  |                   |                                                                                                    |
|----------------------------|-------------------|----------------------------------------------------------------------------------------------------|
| Role                       | E-mail Address    | Completed On                                                                                                    |
| Form Originator <          | > Kuhnert,Kathryn |                                                                                                    |
| Approver 🗸                 | (lookup)          |                                                                                                    |
| Approver 🗸                 | (lookup)          |                                                                                                    |
| Approver 🗸                 | (lookup)          |                                                                                                    |
| Approver 🗸                 | (lookup)          |                                                                                                    |
| Account Code Administrator | Drag,Amy 🗸        |                                                                                                    |
| Final Approver             | PayIndv RPI 2     |                                                                                                    |
| Сору                       | Kuhnert,Kathryn   |                                                                                                    |
|                            |                   |                                                                                                    |
|                            |                   |                                                                                                    |
|                            |                   | C Previous step Discontined Section Control Section Previous Step Discontined Section Previous Step Discontined Section Previous Step Discontined Section Previous Step Discontined Section Previous Step Discontined Section Previous Step Discontinue Section Previous Step Discontinue Section Previous Step Disconti |

Menu Help

- Select your Account Code Administrator and any additional approvers as needed
  - If paying Participant Support on a Federal Grant, see **Slide 72** for details.

Click Submit Form 

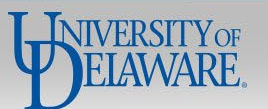

# How to Complete the PTI Webform for **Refunds & Reimbursements**

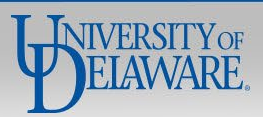

# Refund

Money returned to any payee which was originally received by UD and is returned from UD funds

Refunds are non-taxable and are limited to the exact amount on the provided documentation.

# **Required Information from Payee:**

You should *always* use the **Payee Short Name lookup** to see if the payee already has an active supplier profile to use with webforms, and if so, select that result.

If the payee has a supplier profile in webforms but it is inactive, they will need to complete a new W-9/W-8 & SDC form to receive their payment via ACH instead of check.

Because most refunds and reimbursements are not taxable, as an alternative to the above process, you can simply enter the **payee's name and address** into the PTI Webform to send them a **check** payment without requesting that they submit a W-9/W-8 & SDC form. Refunds and reimbursements are the **ONLY** payment types where this is allowable.

| Pay via Payment to Individual Webform: | Pay via Other Method:                                                                                                    |
|----------------------------------------|----------------------------------------------------------------------------------------------------|
| All Payee Types                        | <ul> <li>If a 3<sup>rd</sup> Party payee is already a registered supplier in UDX</li> <li>UDX Non-PO Payment Form, Refund payment type</li> </ul> |

Required Attachments: Original CT or accounting showing reason for refund

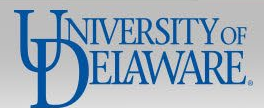

# Reimbursement

Money paid for allowable out-of-pocket expenses incurred on behalf of the University. Examples: A job candidate paid for their travel to UD or a Resident Assistant bought supplies for a student program. Reimbursements are non-taxable and are limited to the exact total of the receipts provided.

## **Required Information from Payee:**

You should *always* use the **Payee Short Name lookup** to see if the payee already has an active supplier profile to use with webforms, and if so, select that result.

If the payee has a supplier profile in webforms but it is inactive, they will need to complete a new W-9/W-8 & SDC form to receive their payment via ACH instead of check.

Because most refunds and reimbursements are not taxable, as an alternative to the above process, you can simply enter the **payee's name and address** into the PTI Webform to send them a **check** payment without requesting that they submit a W-9/W-8 & SDC form. Refunds and reimbursements are the **ONLY** payment types where this is allowable.

| Pay via Payment to Individual Webform: | Pay via Other Method:                                                                                                    |
|----------------------------------------|----------------------------------------------------------------------------------------------------|
| All Payee Types                        | Employees – Concur<br>If a Non-Employee payee is <i>already</i> a registered supplier in<br>UDX - Non-PO Payment Form, Travel and Business Expense<br>payment type |

Required Attachments: Invoice by supplier or receipts if reimbursing an individual

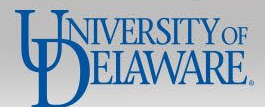

#### **Request for Payment to Individual**

If you have questions, contact Procurement Services at procurement@udel.edu.

#### Symbol Key: \* Required Information, Error

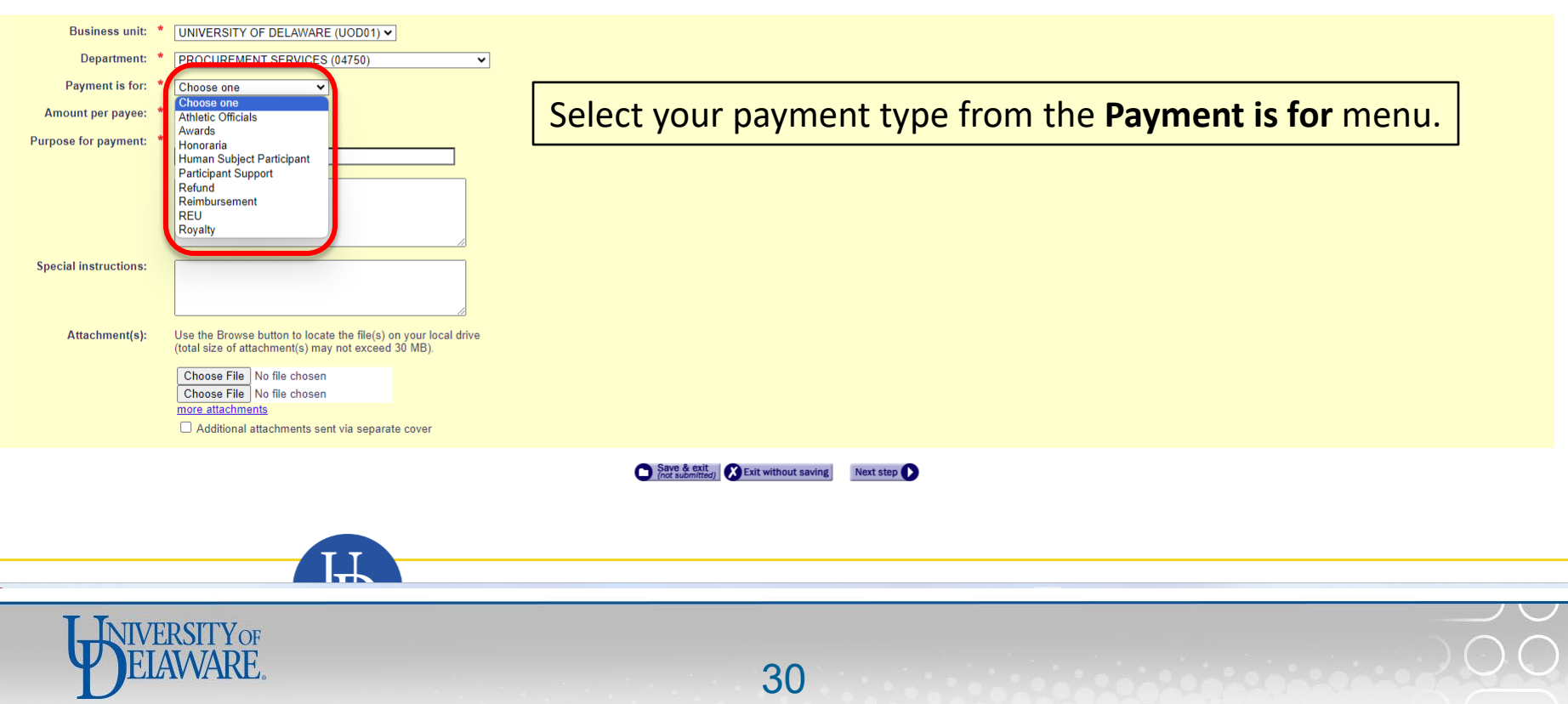

#### **Request for Payment to Individual**

If you have questions, contact Procurement Services at procurement@udel.edu.

NIVERSITYOF

#### Symbol Key: \* Required Information, ! Error

| Business unit: *<br>Department: *<br>Payment is for: *<br>Amount per payee: *<br>Purpose for payment: * | UNIVERSITY OF DELAWARE (UOD01)  PROCUREMENT SERVICES (04750) Refund So So Short description: Refund of gift Long description: Details regarding refund of gift                                                                                           | <ul> <li>Complete the required information on the form</li> <li>Upload any attachments required for supporting documentation</li> </ul> |
|----------------------------------------------------------------------------------------------------|----------------------------------------------------------------------------------------------------|----------------------------------------------------------------------------------------------------|
| Special instructions:                                                                                   |                                                                                                    | <ul> <li>Click Next Step</li> </ul>                                                                                                    |
| Attachment(s):                                                                                          | Use the Browse button to locate the file(s) on your local drive<br>(total size of attachment(s) may not exceed 30 MB).<br>Choose File No file chosen<br>Choose File No file chosen<br>more attachments<br>Additional attachments sent via separate cover |                                                                                                    |
|                                                                                                    |                                                                                                    | Save & citit (ME Exit without saving)                                                                                                   |

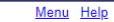

#### Add a payee

| Is payee a US Citizen? *            | ● Yes, ○ No<br>If No, does payee have a UD W-8? ○ Yes, ○ No                                            |                                                                 |
|-------------------------------------|----------------------------------------------------------------------------------------------------|-----------------------------------------------------------------|
| Payee short name:                   | Use the lookup to obtain a payee short name and click 'Add line' after each payee.<br>(tookup) (clear) | Click <b>Lookup</b> in the Payee Short Name section of the page |
| Or, enter the payee information bel | ow.                                                                                                    |                                                                 |
| UD ID:                              | (lookup)                                                                                               |                                                                 |
|                                     | - OR -                                                                                                 |                                                                 |
| First Name:                         |                                                                                                    |                                                                 |
| Middle Name:                        |                                                                                                    |                                                                 |
| Last Name: *                        |                                                                                                    |                                                                 |
| Suffix:                             | Choose one 💙                                                                                           |                                                                 |
| Taxpayer ID:                        | (use format nnn-nn-nnnn)                                                                               |                                                                 |
| Address line 1: *                   |                                                                                                    |                                                                 |
| Address line 2:                     |                                                                                                    |                                                                 |
| Address line 3:                     |                                                                                                    |                                                                 |
| City: *                             |                                                                                                    |                                                                 |
| State: *                            | Choose one                                                                                             |                                                                 |
| Zip Code: *                         |                                                                                                    |                                                                 |
| Country: *                          | USA (USA)                                                                                              |                                                                 |
| E-mail:                             |                                                                                                    |                                                                 |
| Phone:                              | (use format nnn-nnnn)                                                                                  |                                                                 |
| Fax:                                | (use format nnn-nnnn)                                                                                  |                                                                 |
|                                     | Add line                                                                                               |                                                                 |
|                                     |                                                                                                    |                                                                 |
|                                     | Previous step                                                                                          | Savo & exit. Securition Next step                               |

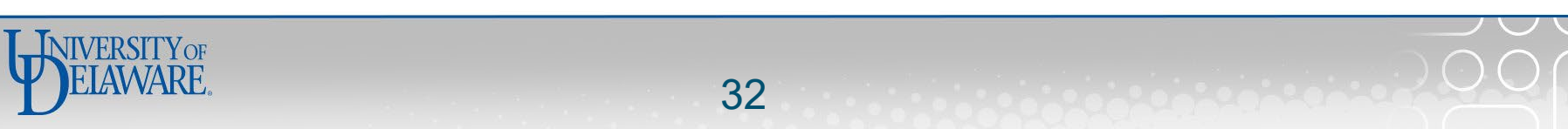

| Lookup Vendor/Payee |                                                       |              |
|---------------------|-------------------------------------------------------|--------------|
|                     | Enter all or part of the Vendor/Payee name: pickering | Close window |
|                     | (Use last name for individuals)                       |              |
|                     | Next step                                             |              |
|                     |                                                       |              |
|                     | <ul> <li>Search for your payee</li> </ul>             |              |
|                     | <ul> <li>Click Next Step</li> </ul>                   |              |

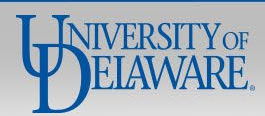

| Lookup Vendor/Payee                                                                                            |                                                                                             |                                                      |
|----------------------------------------------------------------------------------------------------|---------------------------------------------------------------------------------------------|------------------------------------------------------|
|                                                                                                    |                                                                                             | New lookup   Close window                            |
| Active vendors                                                                                                 |                                                                                             |                                                      |
| Too WOOT select a vendor from this box if available. If the vendor is not on the Active vendor list, please p  | roceed to the Inactive vendor box below.                                                    |                                                      |
|                                                                                                    | PICKKRIS-002: PICKERING,KRISTEN ASTRIL                                                      | <b></b>                                              |
|                                                                                                    | PICKSUSA-001:                                                                               |                                                      |
|                                                                                                    |                                                                                             | If your Payee is listed as an <b>Active Vendor</b> : |
|                                                                                                    |                                                                                             |                                                      |
|                                                                                                    |                                                                                             | Select the payee and Click Submit                    |
|                                                                                                    |                                                                                             | - Dressed to Clide 25                                |
|                                                                                                    | · · ·                                                                                       | Proceed to Slide 35                                  |
|                                                                                                    |                                                                                             |                                                      |
| Inactive vendors                                                                                               |                                                                                             |                                                      |
| Only select a vendor from the Inactive vendors list if they are NOT available in the Active vendors list above | e. If the vendor is in neither list, select Vendor Not Listed from the Inactive vendor list |                                                      |
| **Vendor Not Listed                                                                                            |                                                                                             |                                                      |
| PICKDAVI-001:                                                                                                  |                                                                                             |                                                      |
| PICKJOSE-001:                                                                                                  |                                                                                             |                                                      |
| WILMERCU-007                                                                                                   |                                                                                             |                                                      |
| WILMERCU-00'                                                                                                   |                                                                                             |                                                      |
|                                                                                                    |                                                                                             |                                                      |
|                                                                                                    |                                                                                             |                                                      |
|                                                                                                    |                                                                                             |                                                      |
|                                                                                                    |                                                                                             |                                                      |

If your Payee is listed as an Inactive Vendor, there are two options:

- You may ask them to complete a new W-9/W-8 & SDC form, and their record must be updated and activated before you can proceed with completing and submitting the PTI Webform. If you do not, the form will be returned to you.
- Alternatively, you may click Close Window and skip to Slide 41 for instructions to request a check payment by typing in the payee's Name and Address.
  - This is also an option for a payee who does not appear in either list.

## Add a p

| Add a payee                          |                                                                                                    |
|--------------------------------------|----------------------------------------------------------------------------------------------------|
| Is payee a US Citizen? *             |                                                                                                    |
| Payee short name:                    | Use the lookup to obtain a payee short name and click 'Add line' after each payee. PICKERING,KRISTEN ASTRID (PICKKRIS-002) (lookup) (clear) |
| Or, enter the payee information belo | JW.                                                                                                    |
| UD ID:                               | (lookup)                                                                                                    |
|                                      | - OR -                                                                                                    |
| First Name:                          |                                                                                                    |
| Middle Name:                         |                                                                                                    |
| Last Name: *                         |                                                                                                    |
| Suffix:                              | Choose one V                                                                                                    |
| Taxpayer ID:                         | (use format nnn-nn-nnn)                                                                                                    |
| Address line 1:                      |                                                                                                    |
| Address line 2:                      |                                                                                                    |
| Address line 3:                      |                                                                                                    |
| Address line 3.                      |                                                                                                    |
| City:                                |                                                                                                    |
| State:                               | Choose one 🗸                                                                                                    |
| Zip Code: *                          |                                                                                                    |
| Country: *                           | USA (USA)                                                                                                    |
| E-mail:                              |                                                                                                    |
| Phone:                               | (use format nnn-nnnn)                                                                                                    |
| Fax:                                 | (use format nnn-nnnn)                                                                                                    |
| l                                    | Add line Click Add Line                                                                                                    |
|                                      | Previous step                                                                                                    |

35

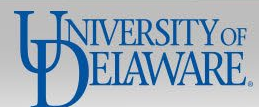
### Request ID: 5214639

### Request for Payment to Individual

If you have questions, contact Procurement Services at (302) 831-2161.

#### Symbol Key: \* Required Information, Error

| Payee                                              | Citizen | Eligibility for Payment Form | Amour  | nt Acti | tion |
|----------------------------------------------------|---------|------------------------------|--------|---------|------|
| UOD01<br>PICKKRIS-002<br>Pickering, Kristen Astrid | Y       | n/a                          | \$50.0 | 0 dele  | lete |
| TOTAL                                              |         |                              | \$50.0 | 0       |      |

#### Add a payee

| Autu a payee                       |                                                                                                    |
|------------------------------------|----------------------------------------------------------------------------------------------------|
| ic payee a US Citizen?             | O Yes, O No<br>If No, does payee have a LID W-87. O Yes, O No                                          |
| Payee short name:                  | Use the lookup to obtain a payee short name and click 'Add line' after each payee.<br>(textup) (cliur) |
| Or, enter the payee information be | low.                                                                                                   |
| UD ID:                             |                                                                                                    |
|                                    | - OR -                                                                                                 |
| First Name:                        |                                                                                                    |
| Middle Name:                       |                                                                                                    |
| Last Name: *                       |                                                                                                    |
| 8uffix:                            | Eboose one 💙                                                                                           |
| Taxpayer ID:                       | [Leas from at this top-of-states]                                                                      |
| Address line 1:                    |                                                                                                    |
| Address line 2:                    |                                                                                                    |
| Address line 3:                    |                                                                                                    |
| City: •                            |                                                                                                    |
| State: *                           | Choose one                                                                                             |
| Zip Code: *                        |                                                                                                    |
| Country: *                         |                                                                                                    |
| E-mail:                            |                                                                                                    |
| Phone:                             | uaa format (na-eoperana)                                                                               |
| Fax:                               |                                                                                                    |
|                                    |                                                                                                    |
|                                    | () Treevon total                                                                                       |

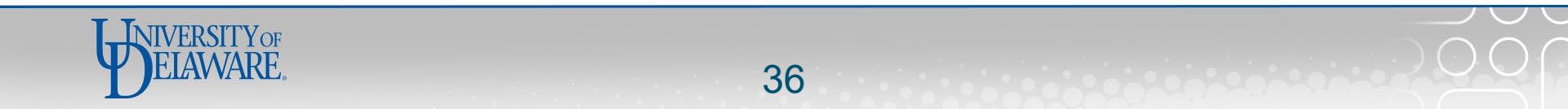

### UNIVERSITY OF DELAWARE

Request ID: 5792671

## Request for Payment to Individual

If you have questions, contact Procurement Services at procurement@udel.edu.

## Symbol Key: \* Required Information, ! Error

| Amount per payee:  | \$50.00                                                                     |                                                                |                     |                 |         |  |  |  |  |  |  |  |  |  |
|--------------------|-----------------------------------------------------------------------------|----------------------------------------------------------------|---------------------|-----------------|---------|--|--|--|--|--|--|--|--|--|
| Funding per payee: | You may enter up to 6 SpeedCharts.                                          |                                                                |                     |                 |         |  |  |  |  |  |  |  |  |  |
|                    | Item Ca                                                                     | tegory/Account                                                 | SpeedChart          | User Field      | Amount  |  |  |  |  |  |  |  |  |  |
|                    | REFUND - GIFTS - R08100                                                     | <u>(lookup)</u> (clear)                                        | PURC110000 (lookup) | (lookup)        | 25.00   |  |  |  |  |  |  |  |  |  |
|                    |                                                                             | <u>(lookup)</u>                                                | <u>(lookup)</u>     | <u>(lookup)</u> |         |  |  |  |  |  |  |  |  |  |
|                    |                                                                             | (lookup)                                                       | (lookup)            | (lookup)        |         |  |  |  |  |  |  |  |  |  |
|                    |                                                                             | (lookup)                                                       | (lookup)            | (lookup)        |         |  |  |  |  |  |  |  |  |  |
|                    |                                                                             | ( <u>lookup)</u>                                               | (lookup)            | (lookup)        |         |  |  |  |  |  |  |  |  |  |
|                    |                                                                             | ( <u>lookup)</u>                                               | (lookup)            | <u>(lookup)</u> |         |  |  |  |  |  |  |  |  |  |
|                    | TOTAL                                                                       |                                                                |                     |                 | \$25.00 |  |  |  |  |  |  |  |  |  |
|                    |                                                                             |                                                                |                     |                 |         |  |  |  |  |  |  |  |  |  |
|                    | -                                                                           | Previous step Save & exit<br>(not submitted) Exit without savi | ng Next step        |                 |         |  |  |  |  |  |  |  |  |  |
|                    | <ul><li>Complete your funding information</li><li>Click Next Step</li></ul> |                                                                |                     |                 |         |  |  |  |  |  |  |  |  |  |
| - 10 - 10 - 10     |                                                                             |                                                                | -                   |                 |         |  |  |  |  |  |  |  |  |  |

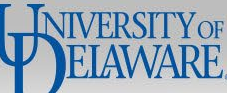

### UNIVERSITY OF DELAWARE

Request ID: 5792671

## **Request for Payment to Individual**

If you have questions, contact Procurement Services at procurement@udel.edu.

## Symbol Key: \* Required Information, ! Error

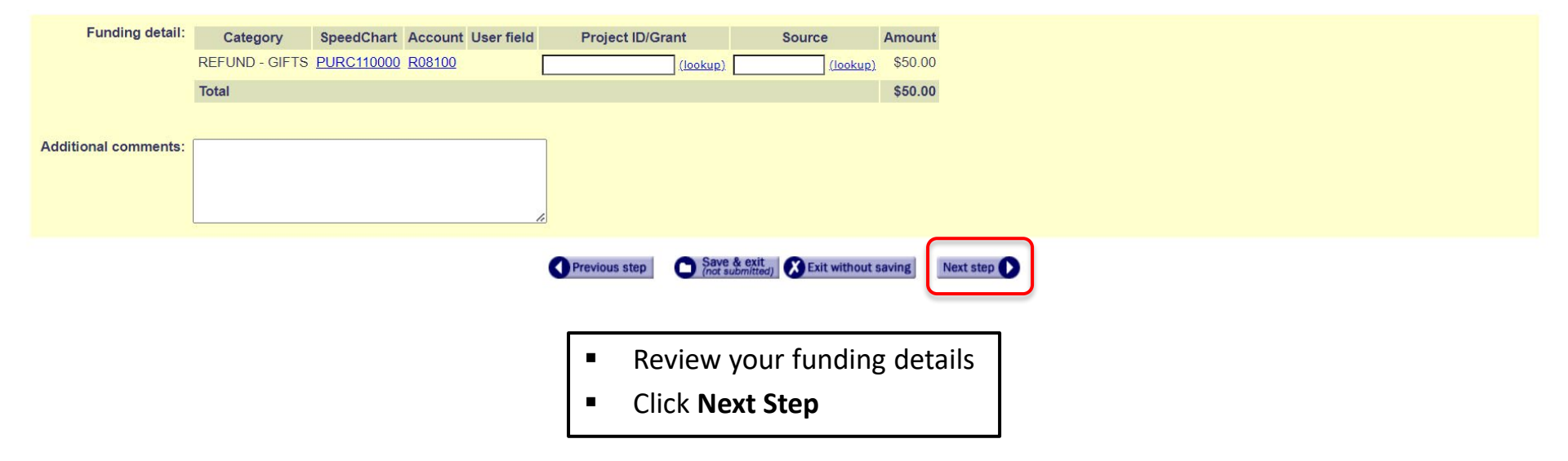

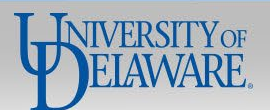

Menu Help

### UNIVERSITY OF DELAWARE

Request ID: 5792671

### **Request for Payment to Individual**

If you have questions, contact Procurement Services at procurement@udel.edu

### Symbol Key: \* Required Information, Fror

| Business uni                                       | t: UNIVERSITY OF DEI   | JNIVERSITY OF DELAWARE (UOD01) |         |                                             |                  |                 |                                  |        |  |  |  |  |  |
|----------------------------------------------------|------------------------|--------------------------------|---------|---------------------------------------------|------------------|-----------------|----------------------------------|--------|--|--|--|--|--|
| Departmen                                          | t: PROCUREMENT SE      | RVICES (04750)                 |         | Prepared by: Martin,Margot Elizabeth McCabe |                  |                 |                                  |        |  |  |  |  |  |
| Payment is fo                                      | r: Refund              |                                |         | Inv                                         | voice number:    |                 |                                  |        |  |  |  |  |  |
| Purpose                                            | e: Refund of gift      |                                |         |                                             | Specia           | l instructions: |                                  |        |  |  |  |  |  |
|                                                    | Details regarding refu | nd of gift                     |         |                                             |                  | Attachments:    |                                  |        |  |  |  |  |  |
| Payee(s)                                           |                        |                                |         |                                             |                  |                 |                                  |        |  |  |  |  |  |
| Name and address                                   | US Citizen             | Eligibility for Payment Form   | Amount  |                                             | Name and address | US Citiz        | zen Eligibility for Payment Form | Amount |  |  |  |  |  |
| UOD01<br>PICKKRIS-002<br>Pickering, Kristen Astrid | Y                      | n/a                            | \$50.00 |                                             |                  |                 |                                  |        |  |  |  |  |  |

| Funding              |            |         |            |                  |        |          |  |  |  |  |  |  |  |  |
|----------------------|------------|---------|------------|------------------|--------|----------|--|--|--|--|--|--|--|--|
| Category             | SpeedChart | Account | User field | Project ID/Grant | Source | Amount   |  |  |  |  |  |  |  |  |
| REFUND - GIFTS       | PURC110000 | R08100  |            |                  |        | \$50.00  |  |  |  |  |  |  |  |  |
| Total per payee      |            |         |            |                  |        | \$ 50.00 |  |  |  |  |  |  |  |  |
| Total funding        |            |         |            |                  |        | \$ 50.00 |  |  |  |  |  |  |  |  |
| Additional comments: |            |         |            |                  |        |          |  |  |  |  |  |  |  |  |

Previous step Save & exit (not submitted) Strict without saving Next step

- Review your request
- Click Next Step

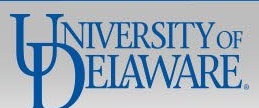

### UNIVERSITY OF DELAWARE

Request ID: 5214639

### **Request for Payment to Individual**

If you have questions, contact Procurement Services at (302) 831-2161.

- Select your Account Code Administrator and any additional approvers as needed
- Click Submit Form

Symbol Key: \* Required Information, ! Error

| Routing and Authorization  |                                  |              |
|----------------------------|----------------------------------|--------------|
| Role                       | E-mail Address                   | Completed On |
| Form Originator <-         | > Martin,Margot Elizabeth McCabe |              |
| Approver 🗸                 | (lookup)                         |              |
| Approver 🗸                 | (lookup)                         |              |
| Approver 🗸                 | (lookup)                         |              |
| Approver 🗸                 | (lookup)                         |              |
| Account Code Administrator | Walueff,George S 🗸               |              |
| Final Approver             | PayIndv RPI 2                    |              |
| Сору                       | Martin, Margot Elizabeth McCabe  |              |

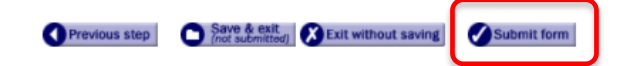

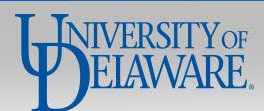

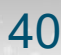

How to Continue the PTI Webform for: **Refunds & Reimbursements** to be Paid via **Check** Using only **Name and Address** 

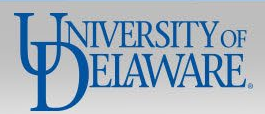

## Is payee a US Citizen? \* (a) Yes, O No If No, has eligibility for payment been verified by ISSS? O Yes, O No Please note: Procurement requires the IRS W8 and Supplemental Data Collection Form to pay foreign citizens taxable income, or a refund/reimbursement via wire transfer, please send completed forms to procurement@udel.edu prior to completing this payment request. Use the lookup to obtain a payee short name and click 'Add line' after each payee.

Or, enter the payee information below.

| UD ID:          | (lookup)                        |
|-----------------|---------------------------------|
|                 | - OR -                          |
| First Name:     | Kathryn                         |
| Middle Name:    |                                 |
| Last Name:      | * Kuhnert                       |
| Suffix:         | Choose one 💙                    |
| Taxpayer ID:    | (use format nnn-nn-nnnn)        |
| Address line 1: | * 123 South Chapel Street       |
| Address line 2: |                                 |
| Address line 3: |                                 |
| City:           | * Newark                        |
| State:          | * Delaware V                    |
| Zip Code:       | * 19716                         |
| Country:        | * United States (USA) ✓         |
| E-mail:         |                                 |
| Phone:          | 3022214890 (use format nnn-nnn) |
| Fax:            | (use format nnn-nnnn)           |
|                 | Add line                        |

(lookup) (clear)

If you are requesting a Refund or Reimbursement:

- You may proceed by typing in the payee's SSN, Name, and Address.
  - This method will result in a check being mailed to the payee
- Click Add Line.

Previous step Save & exit (Not submitted) Save & exit

42

rithout saving Next step 🜔

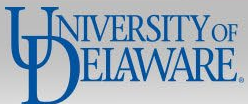

Request ID: 5214639

#### Request for Payment to Individual

If you have questions, contact Procurement Services at (302) 831-2161.

#### Symbol Key: \* Required Information, ! Error

| Single Payment Vendor Y n/a \$50.00 een<br>UOD01 V. Nuhart, Kathryn |                | Paye                                              | e | Citizen | Eligibility for Payment Form | Amount  | Action      |
|---------------------------------------------------------------------|----------------|---------------------------------------------------|---|---------|------------------------------|---------|-------------|
|                                                                     | Si<br>UC<br>Ku | ingle Payment Vendor<br>IOD01<br>Juhnert, Kathryn |   | Y       | n/a                          | \$50.00 | edit delete |
|                                                                     |                |                                                   |   |         |                              |         |             |

#### Add a payee Ic payee a US Citizen? \* O Yes, O No If No. does payee have a UD W-87 O Yes, O No. Payee short name: Use the lookup to obtain a payee short name and click 'Add line' after each payee. Or, enter the payee information below. UD ID: kup - OR -First Name: Middle Name: Last Name: Suffix: Choose one 🗸 Taxpayer ID: Address line 1: Address line 2: Address line 3: City: State: Y Choose one Zip Code: Country: Y E-mail: Click Next Step Phone: Fax: Add line O Pervious step

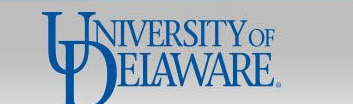

### UNIVERSITY OF DELAWARE

Request ID: 5792671

### Request for Payment to Individual

If you have questions, contact Procurement Services at procurement@udel.edu.

- Complete your funding information
- Click Next Step

Symbol Key: \* Required Information, Error

Amount per payee: \$50.00 Funding per payee: You may enter up to 6 SpeedCharts.

| Menu                                                                                                    | Hel                                                                                                    | р |
|----------------------------------------------------------------------------------------------------|----------------------------------------------------------------------------------------------------|---|
| the second second second second second second second second second second second second second second second s | the second second second second second second second second second second second second second second second se | - |

| Item Category/Accou     | SpeedChart              | User Field          | Amount          |         |
|-------------------------|-------------------------|---------------------|-----------------|---------|
| REFUND - GIFTS - R08100 | <u>(lookup) (clear)</u> | PURC110000 (lookup) | (lookup)        | 25.00   |
|                         | <u>(lookup)</u>         | (lookup)            | <u>(lookup)</u> |         |
|                         | <u>(lookup)</u>         | (lookup)            | (lookup)        |         |
|                         | <u>(lookup)</u>         | (lookup)            | (lookup)        |         |
|                         | <u>(lookup)</u>         | (lookup)            | (lookup)        |         |
|                         | <u>(lookup)</u>         | (lookup)            | (lookup)        |         |
| TOTAL                   |                         |                     |                 | \$25.00 |
|                         |                         |                     |                 |         |
|                         | Squa & avit             |                     |                 |         |

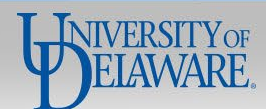

UNIVERSITY OF DELAWARE

Request ID: 5792671

## **Request for Payment to Individual**

If you have questions, contact Procurement Services at procurement@udel.edu.

- Review your funding details
- Click Next Step

Symbol Key: \* Required Information, ! Error

| Funding detail:      | Category       | SpeedChart | Account       | User field | Project ID/Gra | ant                            | Source         | Amount  |
|----------------------|----------------|------------|---------------|------------|----------------|--------------------------------|----------------|---------|
|                      | REFUND - GIFTS | PURC110000 | <u>R08100</u> |            |                | (lookup)                       | (lookup)       | \$50.00 |
|                      | Total          |            |               |            |                |                                |                | \$50.00 |
|                      |                |            |               |            |                |                                |                |         |
| Additional comments: | ĺ              |            |               |            | 1              |                                |                |         |
|                      |                |            |               |            |                |                                |                |         |
|                      |                |            |               | 1.         |                |                                |                |         |
|                      |                |            |               |            |                |                                |                | C       |
|                      |                |            |               |            | Previous step  | Save & exit<br>(not submitted) | Exit without s | aving   |
|                      |                |            |               |            |                |                                |                |         |

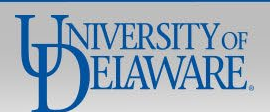

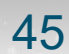

### UNIVERSITY OF DELAWARE

Request ID: 5769044

### Request for Payment to Individual

If you have questions, contact Procurement Services at procurement@udel.edu

## Symbol Key: \* Required Information, Fror

| Busir                                                                                                    | ness unit: UNIVE  | ERSITY OF DELAWARE (UOD01)     |               |  |                 |                 |                       |                  |        |  |  |  |  |  |  |
|----------------------------------------------------------------------------------------------------|-------------------|--------------------------------|---------------|--|-----------------|-----------------|-----------------------|------------------|--------|--|--|--|--|--|--|
| De                                                                                                    | partment: PROC    | CUREMENT SERVICES (04750)      |               |  | Prepared by:    | Kuhnert,Kathryn |                       |                  |        |  |  |  |  |  |  |
| Paym                                                                                                    | ent is for: Refun | nd                             |               |  | Invoice number: |                 |                       |                  |        |  |  |  |  |  |  |
|                                                                                                    | Purpose: Refun    | nd of gift                     |               |  |                 |                 | Special instructions: |                  |        |  |  |  |  |  |  |
|                                                                                                    | Detail            | ils regarding refund of gitt   |               |  |                 |                 | Attachments:          |                  |        |  |  |  |  |  |  |
|                                                                                                    | Payee(s)          |                                |               |  |                 |                 |                       |                  |        |  |  |  |  |  |  |
| Name and address                                                                                                    | US Citizer        | n Eligibility for Payment Form | Amount Name a |  | d address       | US Citizen      | Eligibility           | for Payment Form | Amount |  |  |  |  |  |  |
| Single Payment Vendor<br>UOD01<br>Kuhnert, Kathryn<br>123 South Chapel Street<br>Newark,DE 19716<br>E-mall:<br>Ph: 3022214890 | Y                 | n/a                            | \$50.00       |  |                 |                 |                       |                  |        |  |  |  |  |  |  |
|                                                                                                    |                   |                                |               |  |                 |                 |                       |                  |        |  |  |  |  |  |  |

| Funding              |            |               |            |                  |        |          |
|----------------------|------------|---------------|------------|------------------|--------|----------|
| Category             | SpeedChart | Account       | User field | Project ID/Grant | Source | Amount   |
| REFUND - PROGRAMS    | PURC110000 | <u>R12600</u> |            |                  |        | \$50.00  |
| Total per payee      |            |               |            |                  |        | \$ 50.00 |
| Total funding        |            |               |            |                  |        | \$ 50.00 |
| Additional comments: |            |               |            |                  |        |          |

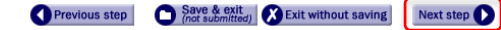

- Review your request
- Click Next Step

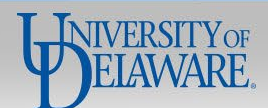

### UNIVERSITY OF DELAWARE

Request ID: 5769044

### Request for Payment to Individual

If you have questions, contact Procurement Services at procurement@udel.edu.

Symbol Key: \* Required Information, Fror

| Routing and Authorization  |                           |                                                                                                    |
|----------------------------|---------------------------|----------------------------------------------------------------------------------------------------|
| Role                       | E-mail Address            | Completed On                                                                                                    |
| Form Originator <          | -> <u>Kuhnert,Kathryn</u> |                                                                                                    |
| Approver 🗸                 | (lookup)                  |                                                                                                    |
| Approver 🗸                 | (lookup)                  |                                                                                                    |
| Approver 🗸                 | (lookup)                  |                                                                                                    |
| Approver 🗸                 | (lookup)                  |                                                                                                    |
| Account Code Administrator | Drag,Amy 🗸                |                                                                                                    |
| Final Approver             | PayIndv RPI 2             |                                                                                                    |
| Сору                       | Kuhnert,Kathryn           |                                                                                                    |
|                            |                           |                                                                                                    |
|                            |                           |                                                                                                    |
|                            |                           | Previous step Office SectionTheory Scientification Control Section Theory Section Theory Section |

- Select your Account Code Administrator and any additional approvers as needed
- Click Submit Form

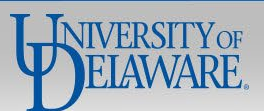

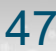

# How to Complete the PTI Webform for All Other Payments

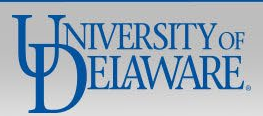

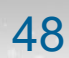

# **Athletics Officials**

Used by Athletics employees to pay an individual who officiates at a UD sporting event

# **Required Information from Payee:**

- UD Students and 3rd Parties must complete the W-9/W-8 & SDC form
- UD Employees and Student Employees are paid via Payroll Supplemental Pay and do not need to complete the W-9/W-8 & SDC form

| Pay via Payment to Individual Webform: | Pay via Other Method:                                                                                                    |  |  |
|----------------------------------------|----------------------------------------------------------------------------------------------------|--|--|
| UD Students                            | Employees – Payroll Supplemental Pay<br>Student Employees – Payroll Supplemental Pay<br>3 <sup>rd</sup> Parties– UDX Non-PO Payment Form -<br>Specialized Non-PO Services payment type |  |  |

**Required Attachments:** Invoice and/or any other documentation needed if audited

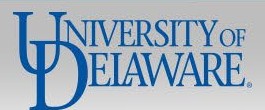

# Awards

Cash award or prize for achievement, performance or competition for programs and activities that support the primary missions of the University

## **Required Information from Payee:**

- UD Students and 3rd Parties must complete the W-9/W-8 & SDC form
- UD Employees and Student Employees are paid via Payroll Supplemental Pay and do not need to complete the W-9/W-8 & SDC form

| Pay via Payment to Individual Webform: | Pay via Other Method:                                                                                                    |
|----------------------------------------|----------------------------------------------------------------------------------------------------|
| UD Students                            | Employees – Payroll Supplemental Pay<br>Student Employees – Payroll Supplemental Pay<br>3 <sup>rd</sup> Parties (including Hen Hatch Competition Awards<br>paid to non-individuals/groups) – UDX Non-PO<br>Payment Form, Award/Prize payment type |

Required Attachments: Award Letter

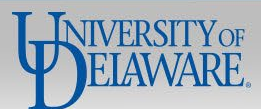

# Honoraria

# Please read the below notes on Honoraria before proceeding:

An Honorarium can only be paid to an individual, NOT an entity

An honorarium **CANNOT** be used to pay independent contractors, consultants, or employees

The sum of an honorarium amount is discretionary:

- This payment should **NOT** be negotiated.
- If there is a negotiation and/or contract, a requisition should be entered in UD Exchange to dispatch a purchase order for the appropriate services.
- The sum should **NOT** be characterized as lost fees or wages, expenses, or other opportunity costs incurred by the individual, but rather to the amount of recognition appropriate for the engagement.

The payment is made payable to the individual who participated in the University activity

The University does **NOT** make charitable contributions to organizations in lieu of an honorarium payment

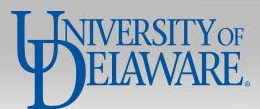

# Honoraria

An honorarium is a one-time, ex gratia payment made to an individual with scholarly or professional expertise who is not an employee of the University. It is provided as a token of appreciation or "thank you" for voluntary, non-recurring participation in the University's educational, research, or public service activities, for which a fee is not legally or traditionally required and when there is no contractual obligation to pay for services rendered.

# **Required Information from Payee:**

- UD Students and 3rd Party Individuals must complete the W-9/W-8 & SDC form
- Student Employees are paid via Payroll Supplemental Pay and do not need to complete the W-9/W-8 & SDC form

| Pay via Payment to Individual Webform:   | Pay via Other Method:                                                                                            |
|------------------------------------------|----------------------------------------------------------------------------------------------------|
| UD Students - rarely paid an honorarium. | Student Employees – Payroll Supplemental Pay<br>3 <sup>rd</sup> Party Individuals – UDX, Honorarium Request Form |

Employees and 3<sup>rd</sup> Party Entities are **NOT** eligible for Honoraria payments

**Required Attachments:** Communication arranging the activity, flyer advertising the speaker or other documentation prepared prior to the event's occurrence

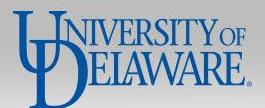

# **Participant Payment**

Payment to an individual or entity for providing information or data through interaction with UD

The activities of such participants may include but are not limited to: joining in collaborations; attending training; providing subject-matter expertise; providing input or feedback on shared information, or similar contributions.

## **Required Information from Payee:**

All payee types must complete the W-9/W-8 & SDC form

| Pay via Payment to Individual Webform:        | Pay via Other Method:                                                                        |
|-----------------------------------------------|----------------------------------------------------------------------------------------------|
| Employees<br>UD Students<br>Student Employees | <b>3<sup>rd</sup> Parties</b> – UDX Non-PO Payment Form,<br>Participant Payment payment type |

**Required Attachments:** Documentation of Expense as required by grant; for non-REU stipends on the PTI Webform, the letter to the student accepting their participation in the program.

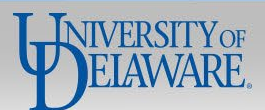

# Participant Support Cost (Grants Only)

Payments provided to a study participant or to a workshop attendee from the grant to an individual or to a vendor on behalf of the individual, involving direct costs for items such as stipends or subsistence allowances, travel allowances, and registration fees paid to or on behalf of participants or trainees in connection with meetings, conferences, symposia, or training projects.

 Participants may include students, scholars, and scientists from other institutions, representatives of private sector companies, teachers, and state or local government agency personnel but **not** employees of the University of Delaware.

# **Required Information from Payee:**

All payee types must complete the W-9/W-8 & SDC form

| Pay via Payment to Individual Webform: | Pay via Other Method:                                     |
|----------------------------------------|-----------------------------------------------------------|
| UD Students                            | <b>3<sup>rd</sup> Parties</b> – UDX Non-PO Payment Form - |
| Student Employees                      | Participant Support Cost payment type                     |

Employees are **NOT** eligible for Participant Support Cost payments

**Required Attachments:** Documentation of expense as required by grant; for non-REU stipends, the letter to the student accepting their participation in the program.

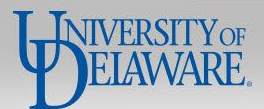

# **REU (Research Experience for Undergraduates)**

A specific program of the <u>National Science Foundation</u>, the Research Experience for Undergraduates should only be selected when the purpose code includes the abbreviations NSF and REU.

- For Non-REU research-related stipends the Participant Support payment type should be selected instead
- Non-Research related stipends for Employees are paid via Payroll Supplemental Pay

## **Required Information from Payee:**

UD Students, Student Employees, and Non-UD Students must complete the W-9/W-8 & SDC form

| Pay via Payment to Individual Webform: | Pay via Other Method:                       |
|----------------------------------------|---------------------------------------------|
| JD Students                            | Non-UD Students – UDX Non-PO Payment Form - |
| Student Employees                      | Stipend/REU payment type                    |

Non-Student Employees and 3<sup>rd</sup> Party Entities are **NOT** eligible for REU payments

**Required Attachments:** Agreement/Fee documentation, such as the letter to the student accepting their participation in the program

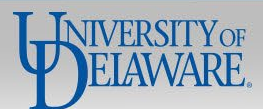

# Royalty

Any University-related, non-employee royalty paid to authors, or patent fee paid to inventors. This includes any fees paid to obtain the rights to produce plays.

# **Required Information from Payee:**

All payee types must complete the W-9/W-8 & SDC form

| Pay via Payment to Individual Webform: | Pay via Other Method:                              |
|----------------------------------------|----------------------------------------------------|
| Employees                              | 3 <sup>rd</sup> Parties – UDX Non-PO Payment Form, |
| UD Students                            | Royalty payment type                               |
| Student Employees                      |                                                    |

**Required Attachments:** Royalty Agreement/fee documentation or Invoice from license

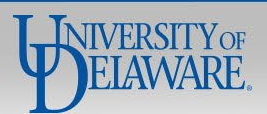

### **Request for Payment to Individual**

If you have questions, contact Procurement Services at procurement@udel.edu.

### Symbol Key: \* Required Information, Error

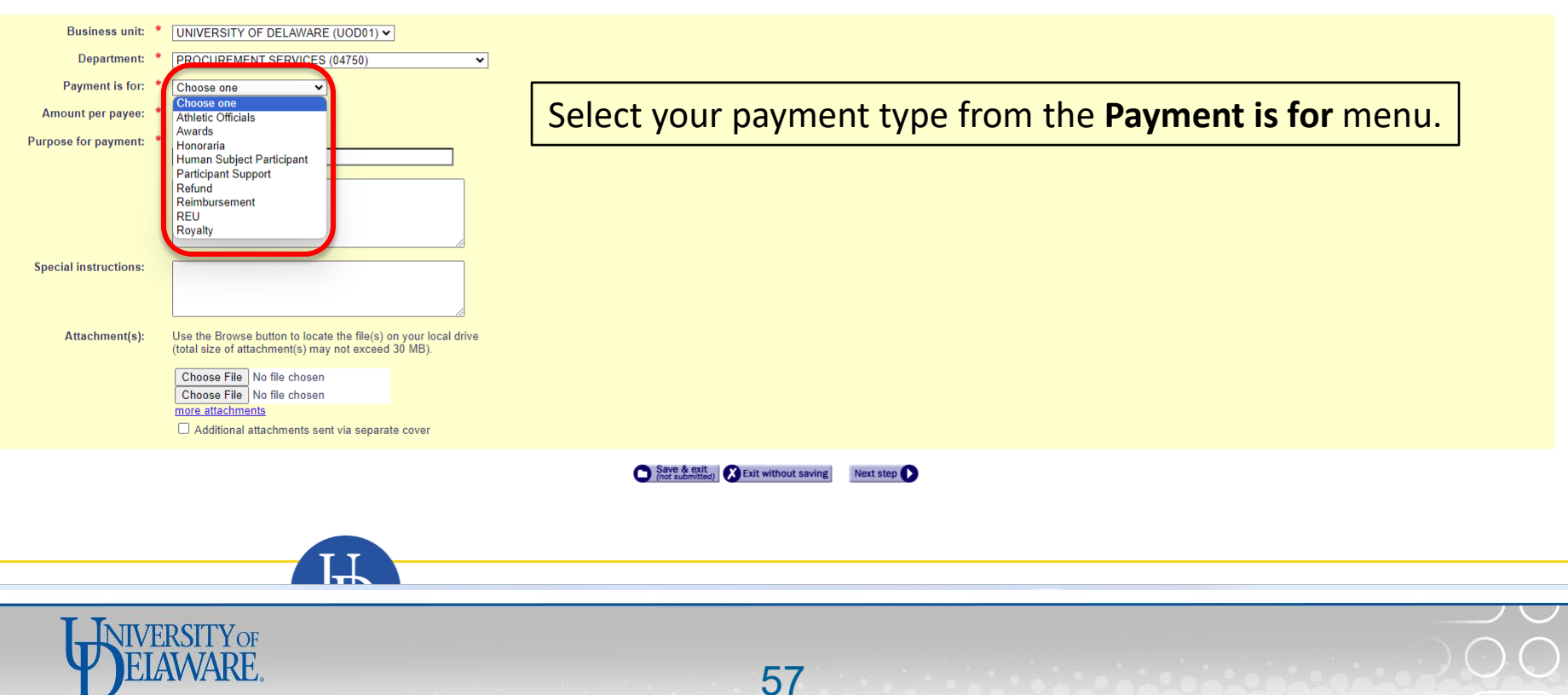

### Request for Payment to Individual

If you have questions, contact Procurement Services at (302) 831-2161.

### Symbol Key: \* Required Information, ! Error

| Business unit:        | • | UNIVERSITY OF DELAWARE (UOD01)                                                                                                    |
|-----------------------|---|----------------------------------------------------------------------------------------------------|
| Department:           | • | PROCUREMENT SERVICES (04750)                                                                                                    |
| Payment is for:       | • | Awards 🗸                                                                                                    |
| Amount per payee:     | • | \$ 1500.00                                                                                                    |
| Purpose for payment:  | • | Short description:<br>2021 Procurement Education Award                                                                                                    |
|                       |   | Award payment for 2021 Procurement<br>Education Award presented to University of<br>Delaware student, Kristen Pickering.<br>Kristen will be formally recognized on<br>July Sth. |
| Special instructions: |   |                                                                                                    |
| Attachment(s):        |   | Use the Browse button to locate the file(s) on your local drive<br>(total size of attachment(s) may not exceed 30 MB).                                                          |
|                       |   | Choose File No file chosen<br>Choose File No file chosen<br>more attachments<br>Additional attachments sent via separate cover                                                  |

- Complete the required information on the form
  - Upload any attachments required for supporting documentation
  - Click Next Step

Save & exit (not submitted) Exit without saving

58

Next step

### Add a payee

| Is payee a US Citizen?            | •   | ● Yes, ○ No<br>If No, does payee have a UD W-8? ○ Yes, ○ No                                         |
|-----------------------------------|-----|----------------------------------------------------------------------------------------------------|
| Payee short name:                 |     | Use the lookup to obtain a payee short name and click 'Add line' after each payee. (lookup) (clear) |
| Or, enter the payee information b | elo | IW.                                                                                                 |
| UD ID:                            |     | (lookup)                                                                                            |
|                                   |     | - OR -                                                                                              |
| First Name:                       |     |                                                                                                    |
| Middle Name:                      |     |                                                                                                    |
| Last Name:                        | •   |                                                                                                    |
| Suffix:                           |     | Choose one V                                                                                        |
| Taxpayer ID:                      |     | (use format nnn-nn-nnnn)                                                                            |
| Address line 1:                   | •   |                                                                                                    |
| Address line 2:                   |     |                                                                                                    |
| Address line 3:                   |     |                                                                                                    |
| City:                             | •   |                                                                                                    |
| State:                            | •   | Chaose one                                                                                          |
| Zip Code:                         | •   |                                                                                                    |
| Country:                          | •   | USA (USA)                                                                                           |
| E-mail:                           |     |                                                                                                    |
| Phone:                            |     | (use format nnn-nnnn)                                                                               |
| Fax:                              |     | (use format nnn-nnnn)                                                                               |
|                                   |     | Add line                                                                                            |

 Click Lookup in the Payee Short Name section of the page

Next step

Previous step Save & exit (not submitted) State without saving

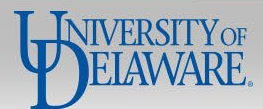

| Lool | kup ' | Vendor | Pavee |
|------|-------|--------|-------|
|      |       |        |       |

| Close  | window |
|--------|--------|
| 10.0.0 | 111110 |

| <br>Enter all or part of the Vendor/Payee name:<br>(Use last name for individuals) | pickering |
|------------------------------------------------------------------------------------|-----------|
|                                                                                    |           |

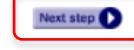

- Search for your payee
- Click Next Step

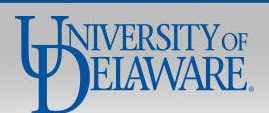

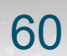

#### Active vendors

You MUST select a vendor from this box if available. If the vendor is not on the Active vendor list, please proceed to the Inactive vendor box below.

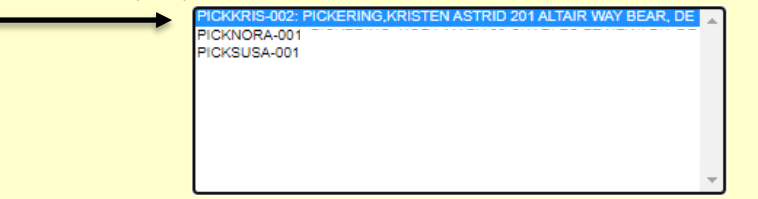

- Select the payee from the active vendors list
- Click Submit

#### Inactive vendors

Only select a vendor from the Inactive vendors list if they are NOT available in the Active vendors list above. If the vendor is in neither list, select Vendor Not Listed from the Inactive vendor list.

| **Vendor Not Listed | * |
|---------------------|---|
| PICKDAVI-001:       |   |
| PICKJANE-001:       |   |
| PICKJOSE-001:       |   |
| WILMERCU-00'        |   |
| WILMERCU-007        |   |
|                     |   |
|                     |   |
|                     |   |
|                     | Ŧ |
|                     | _ |
|                     |   |

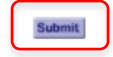

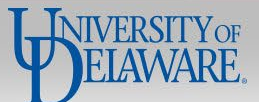

## Add

| nuu a payee                        |                                                                                                    |
|------------------------------------|----------------------------------------------------------------------------------------------------|
| ls payee a US Citizen? 📍           | ♥ Yes, ○ No<br>If No, does payee have a UD W-8? ○ Yes, ○ No                                                                                                    |
| Payee short name:                  | Use the look to obtain a payee short name and click 'Add line' after each payee.<br>PICKERING,KRISTEN ASTRID (PICKKRIS-002) ( <u>clockup)</u> ( <u>clockup)</u> ( <u>clockup</u> ) |
| Or, enter the payee information be | elow.                                                                                                    |
| UD ID:                             | (lookup)                                                                                                    |
|                                    | - OR -                                                                                                    |
| First Name:                        |                                                                                                    |
| Middle Name:                       |                                                                                                    |
| Last Name: *                       | •                                                                                                    |
| Suffix:                            | Choose one V                                                                                                    |
| Taxpayer ID:                       | (use format nnn-nn-nnnn) • Click Add Line                                                                                                    |
| Address line 1:                    |                                                                                                    |
| Address line 2:                    |                                                                                                    |
| Address line 3:                    |                                                                                                    |
| City: *                            | •                                                                                                    |
| State: *                           | * Choose one ▼                                                                                                    |
| Zip Code: *                        | •                                                                                                    |
| Country:                           |                                                                                                    |
| E-mail:                            |                                                                                                    |
| Phone:                             | (use format nnn-nnn)                                                                                                    |
| Fax:                               | (use format nnn-nnn)                                                                                                    |
|                                    | Add line                                                                                                    |
|                                    |                                                                                                    |

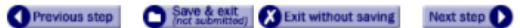

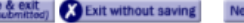

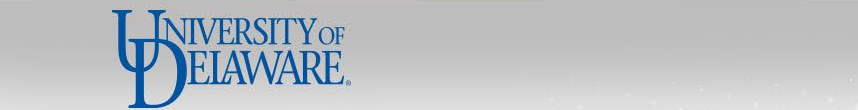

### Request for Payment to Individual

If you have questions, contact Procurement Services at (302) 831-2161.

Symbol Key: \* Required Information, Error

|           | Pay                      | 00                                                         | Citizen      | 8-W OL     | Amount        | Action      |          |            |  |            |      |           |           |                                                                                                    |      |   |  |  |  |  |  |  |
|-----------|--------------------------|------------------------------------------------------------|--------------|------------|---------------|-------------|----------|------------|--|------------|------|-----------|-----------|----------------------------------------------------------------------------------------------------|------|---|--|--|--|--|--|--|
|           | UOD01<br>PICKKRIS-002    |                                                            | Y            | n/a        | \$1,500.00    | delete      |          |            |  |            |      |           |           |                                                                                                    |      |   |  |  |  |  |  |  |
|           | PICKERING, KRISTEN AS    | TRID                                                       |              |            |               |             |          |            |  |            |      |           |           |                                                                                                    |      |   |  |  |  |  |  |  |
|           |                          |                                                            |              |            |               |             |          |            |  |            |      |           |           |                                                                                                    |      |   |  |  |  |  |  |  |
|           |                          |                                                            |              |            |               |             |          |            |  |            |      |           |           |                                                                                                    |      |   |  |  |  |  |  |  |
|           | TOTAL                    |                                                            |              |            | \$0.00        |             |          |            |  |            |      |           |           |                                                                                                    |      |   |  |  |  |  |  |  |
|           |                          |                                                            |              |            |               |             |          |            |  |            |      |           |           |                                                                                                    |      |   |  |  |  |  |  |  |
| dd a pay  | 89                       |                                                            |              |            |               |             |          |            |  |            |      |           |           |                                                                                                    |      |   |  |  |  |  |  |  |
|           | Ic payee a U8 Citizen?   | <ul> <li>O Yes, O No<br/>If No, does payee have</li> </ul> | a UD W-87    | O Yes,     | O No          |             |          |            |  |            |      |           |           |                                                                                                    |      |   |  |  |  |  |  |  |
|           | Payee short name:        | Use the lookup to obtai<br>(lookup) (clear)                | in a payee s | hortname   | e and click ! | Add line' a | after ea | ach payee. |  |            |      |           |           |                                                                                                    |      |   |  |  |  |  |  |  |
| Or, enter | the payee information be | low.                                                       |              |            |               |             |          |            |  |            |      |           |           |                                                                                                    |      |   |  |  |  |  |  |  |
|           | UD ID:                   | (looku                                                     | <u>40</u> )  |            |               |             |          |            |  |            |      |           |           |                                                                                                    |      |   |  |  |  |  |  |  |
|           |                          | - OR -                                                     |              |            |               |             |          |            |  |            |      |           |           |                                                                                                    |      |   |  |  |  |  |  |  |
|           | First Name:              |                                                            |              |            |               |             |          |            |  |            |      |           |           |                                                                                                    |      | _ |  |  |  |  |  |  |
|           | Middle Name:             |                                                            |              |            |               |             |          |            |  |            |      |           |           |                                                                                                    |      |   |  |  |  |  |  |  |
|           | Last Name: *             |                                                            |              |            |               |             |          |            |  | •          |      | CI        | ICK IN    | ext S                                                                                                    | step |   |  |  |  |  |  |  |
|           | 8ufftx:                  | Choose one 💙                                               |              |            |               |             |          |            |  |            |      |           |           |                                                                                                    |      |   |  |  |  |  |  |  |
|           | Taxpayer ID:             | (use for                                                   | mat non-on-m | aa)        |               |             |          |            |  |            |      |           |           |                                                                                                    |      |   |  |  |  |  |  |  |
|           | Address line 1:          |                                                            |              |            |               |             |          |            |  |            |      |           |           |                                                                                                    |      |   |  |  |  |  |  |  |
|           | Address line 2:          |                                                            |              |            |               |             |          |            |  |            |      |           |           |                                                                                                    |      |   |  |  |  |  |  |  |
|           | Address line 3:          |                                                            |              |            |               |             |          |            |  |            |      |           |           |                                                                                                    |      |   |  |  |  |  |  |  |
|           | City: *                  |                                                            |              |            |               |             |          |            |  |            |      |           |           |                                                                                                    |      |   |  |  |  |  |  |  |
|           | State: *                 | Choose one                                                 | <b>~</b>     |            |               |             |          |            |  |            |      |           |           |                                                                                                    |      |   |  |  |  |  |  |  |
|           | Zip Code: 1              |                                                            |              |            |               |             |          |            |  |            |      |           |           |                                                                                                    |      |   |  |  |  |  |  |  |
|           | Country:                 | USA (USA)                                                  | ~            |            |               |             |          |            |  |            |      |           |           |                                                                                                    |      |   |  |  |  |  |  |  |
|           | E-mail:                  |                                                            |              |            |               |             |          |            |  |            |      |           |           |                                                                                                    |      |   |  |  |  |  |  |  |
|           | Phone:                   |                                                            | (use fo      | mat non-on | v-saa)        |             |          |            |  |            |      |           |           |                                                                                                    |      |   |  |  |  |  |  |  |
|           | PBC                      |                                                            | (use fo      | mat non-on | vi-8888)      |             |          |            |  |            |      |           |           |                                                                                                    |      |   |  |  |  |  |  |  |
|           |                          | Add the                                                    |              |            |               |             |          |            |  |            |      |           |           |                                                                                                    |      |   |  |  |  |  |  |  |
|           |                          |                                                            |              |            |               |             |          |            |  | 0          |      | Sam & m   |           |                                                                                                    |      |   |  |  |  |  |  |  |
|           |                          |                                                            |              |            |               |             |          |            |  | Previous I | an C | Sul adapt | ADDI MINO | THE DEPOSIT OF THE PARTY OF THE PARTY OF THE |      |   |  |  |  |  |  |  |

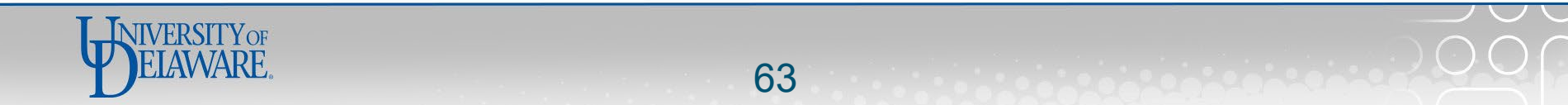

#### Request for Payment to Individual

If you have questions, contact Procurement Services at (302) 831-2161.

Symbol Key: \* Required Information, ! Error

| Payee                                             | Citizen | UD W-8 | Amount     | Action |
|---------------------------------------------------|---------|--------|------------|--------|
| UCDOM<br>PICKKRIS-002<br>PICKERING.KRISTEN ASTRID | Y       | n/a    | \$1,500.00 | delete |
| TOTAL                                             |         |        | \$0.00     |        |

#### Add a payee

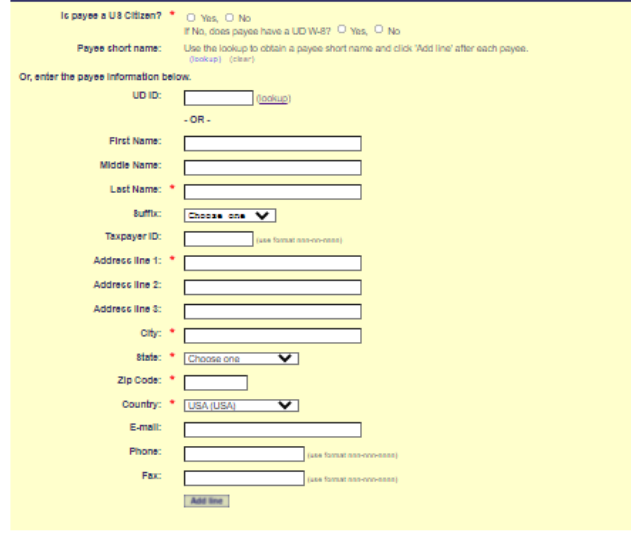

- Repeat the Lookup and Add Line steps as needed to add additional Payees (not recommended)
- Click Next Step

() Previous step () 201222223 () Exit without saving () Next step ()

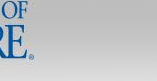

## UNIVERSITY OF DELAWARE

Request ID: 5214639

## Request for Payment to Individual

If you have questions, contact Procurement Services at (302) 831-2161.

- Complete your funding information
- Click Next Step

Symbol Key: \* Required Information, Error

 Amount per payee:
 \$1,500.00

 Funding per payee:
 You may enter up to 6 SpeedCharts.

|       | Item Category/Account                  |                                | SpeedChart          | User Field | Amount    |
|-------|----------------------------------------|--------------------------------|---------------------|------------|-----------|
| AW    | MARDS & PRIZES - 149200                | <u>(lookup) (clear)</u>        | PURC110000 (lookup) | (lookup)   | 1500.00   |
|       |                                        | (lookup)                       | (lookup)            | (lookup)   |           |
|       |                                        | (lookup)                       | (lookup)            | (lookup)   |           |
|       |                                        | (lookup)                       | (lookup)            | (lookup)   |           |
|       |                                        | (lookup)                       | (lookup)            | (lookup)   |           |
|       |                                        | (lookup)                       | (lookup)            | (lookup)   |           |
| TOTAL |                                        |                                |                     |            | \$1500.00 |
|       |                                        |                                |                     |            |           |
|       | Previous step Save & ex<br>(not submit | it<br>ted) X Exit without savi | ng Next step        |            |           |

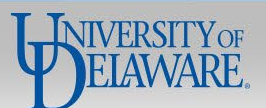

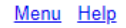

## UNIVERSITY OF DELAWARE

Request ID: 5214639

## Request for Payment to Individual

If you have questions, contact Procurement Services at (302) 831-2161.

- Review your funding details
- Click Next Step

## Symbol Key: \* Required Information, Error

| Funding detail:      | Category        | SpeedChart | Account       | User field   | Project ID/Grant               | Source              | e /         | Amount   |
|----------------------|-----------------|------------|---------------|--------------|--------------------------------|---------------------|-------------|----------|
|                      | AWARDS & PRIZES | PURC110000 | <u>149200</u> |              | <u></u>                        | ookup)              | (lookup) \$ | 1,500.00 |
|                      | Total           |            |               |              |                                |                     | \$          | 1,500.00 |
|                      |                 |            |               |              |                                |                     |             |          |
| Additional comments: |                 |            |               |              |                                |                     |             |          |
|                      |                 |            |               |              |                                |                     |             |          |
|                      |                 |            |               |              |                                |                     |             |          |
|                      |                 |            |               |              |                                |                     |             |          |
|                      |                 |            | 0             | Previous ste | Save & exit<br>(not submitted) | Exit without saving | Next step   | 0        |

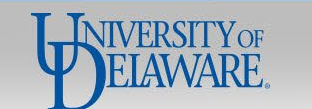

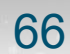

UNIVERSITY OF DELAWARE

### Request ID: 5214639

### Request for Payment to Individual

If you have questions, contact Procurement Services at (302) 831-2161.

- Review your request
- Click Next Step

Symbol Key: \* Required Information, Error

| Business unit:                           | UNIVERSITY OF DELAWARE (UOD01)                                                                                                    |               |        |            |  |                  |           |             |             |            |                      |  |  |
|------------------------------------------|----------------------------------------------------------------------------------------------------|---------------|--------|------------|--|------------------|-----------|-------------|-------------|------------|----------------------|--|--|
| Department:                              | PROCUREMENT SERV                                                                                                    | /ICES (04750) |        |            |  |                  |           | Prep        | pared by: N | /artin,Mar | got Elizabeth McCabe |  |  |
| Payment is for:                          | Awards Invoice number:                                                                                                    |               |        |            |  |                  |           |             |             |            |                      |  |  |
| Purpose:                                 | e: 2021 Procurement Education Award Special instructions:                                                                                                    |               |        |            |  |                  |           |             |             |            |                      |  |  |
| 1                                        | Award payment for 2021 Procurement Education Award presented to University of Delaware student, Kristen Pickering. Kristen will be formally recognized on July 8th. Attachments: |               |        |            |  |                  |           |             |             |            |                      |  |  |
|                                          | Payee(s)                                                                                                    |               |        |            |  |                  |           |             |             |            |                      |  |  |
| Name ar                                  | nd address                                                                                                    | US Citizen    | UD W-8 | Amount     |  | Name and address | US Citize | itizen UD V |             | 8          | Amount               |  |  |
| UOD01<br>PICKKRIS-002<br>PICKERING KRIST | TEN ASTRID                                                                                                    | Y             | n/a    | \$1,500.00 |  |                  |           |             |             |            |                      |  |  |

| Funding              |            |               |            |                  |        |             |  |  |  |  |  |  |
|----------------------|------------|---------------|------------|------------------|--------|-------------|--|--|--|--|--|--|
| Category             | SpeedChart | Account       | User field | Project ID/Grant | Source | Amount      |  |  |  |  |  |  |
| AWARDS & PRIZES      | PURC110000 | <u>149200</u> |            |                  |        | \$1,500.00  |  |  |  |  |  |  |
| Total per payee      |            |               |            |                  |        | \$ 1,500.00 |  |  |  |  |  |  |
| Total funding        |            |               |            |                  |        | \$ 1,500.00 |  |  |  |  |  |  |
| Additional comments: |            |               |            |                  |        |             |  |  |  |  |  |  |

Previous step Save & exit (not submitted) Exit without saving Next step

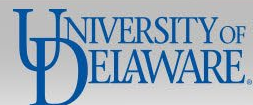

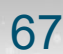

### UNIVERSITY OF DELAWARE

Request ID: 5214639

### Menu Help

### Request for Payment to Individual

If you have questions, contact Procurement Services at (302) 831-2161.

## Symbol Key: \* Required Information, ! Error

| Routing and Authorization                                                                                       |                                                                                                    |               |        |                                                                                                    |
|----------------------------------------------------------------------------------------------------|----------------------------------------------------------------------------------------------------|---------------|--------|----------------------------------------------------------------------------------------------------|
| Role<br>Form Originator <<br>Approver  Approver  Approver  Account Code Administrator<br>Final Approver<br>Copy | E-mail Address<br>Martin Margot Elizabeth McCabe<br>(lookup)<br>(lookup)<br>(lookup)<br>(lookup)<br>(lookup)<br>(lookup)<br>(lookup)<br>(lookup)<br>Paylndv RPI 2<br>Martin Margot Elizabeth McCabe | Completed On  | •      | Select your Account Code<br>Administrator and any<br>additional approvers as<br>needed (see also slide 26).<br>Click Submit Form |
|                                                                                                    |                                                                                                    | Previous step | Save å | te galt                                                                                                    |

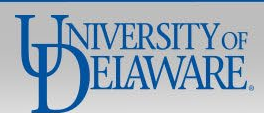

# What to do when you receive the \*\*No Matching Results\*\* message

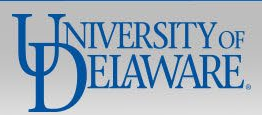

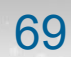

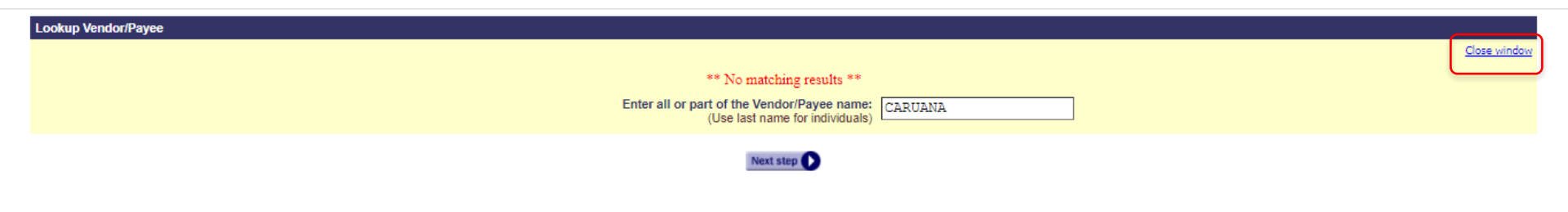

- You may search for a payee and receive the message **\*\*No Matching Results**\*\*
- Click **Close window** to return to the form.

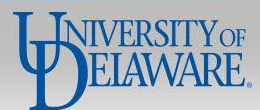

### Add a payee

Or. enter

Is payee a US Citizen? \* 💿 Yes. 🔿 No

|                           | If No, does payee have a UD W-8? O Yes, O                       | No           |                            |
|---------------------------|-----------------------------------------------------------------|--------------|----------------------------|
| Payee short name:         | Use the lookup to obtain a payee short name at (lookup) (clear) | nd click 'Ad | ld line' after each payee. |
| the payee information bel | ow.                                                             |              |                            |
| UD ID:                    | (lookup)                                                        |              |                            |
|                           | - OR -                                                          | •            | You will be                |
| First Name:               |                                                                 |              |                            |
| Middle Name:              |                                                                 | •            | Although                   |
| Last Name: *              |                                                                 |              | informatio                 |
| Suffix:                   | Choose one 💙                                                    |              | Refunds o                  |
| Taxpayer ID:              | (use format nnn-nn-nnnn)                                        |              | without th                 |
| Address line 1: *         |                                                                 |              | without ti                 |
| Address line 2:           |                                                                 | •            | You will no                |
| Address line 3:           |                                                                 |              | SDC Form                   |
| City: *                   |                                                                 |              | JUCTOIN                    |
| State: *                  | Choose one                                                      | •            | You must                   |
| Zip Code: *               |                                                                 |              | procurem                   |
| Country: *                | USA (USA)                                                       |              | DTUMAL                     |
| E-mail:                   |                                                                 | •            | PII webto                  |
| Phone:                    | (use format nnn-nnn-n                                           | nnn)         |                            |
| Fax:                      | (use format nnn-nnn-n                                           | nnn)         |                            |
|                           | Add line                                                        |              |                            |

- You will be returned to the **Add a payee** page
  - Although the form will allow you to do so, please do not type in payee information for any payment type other than Human Subject Payments, **Refunds or Reimbursements.** Accounts Payable cannot process payment without the Payee Short Name.
- You will need to email procurement@udel.edu to inquire about the W9/W8 & SDC Form submitted by/for the payee you are trying to find.
- You must wait until the W9/W8 & SDC Form is entered and approved by procurement to select your payee.
- PTI Webforms submitted without Payee Short Names will be returned to you.

Previous step

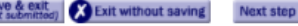
## **Frequently Asked Questions**

### Q: I submitted a PTI Webform to pay a student and it has been approved, but they have not received the payment.

A: If the student is missing a payment from an approved Webform, please ask them if they recently requested a student refund. Procurement and Student Financial Services share the same vendor record system. If a student recently received a refund from SFS, it is likely that their Webform payment went to the bank account (ACH) or address (check) that they provided to SFS.

#### Q: Can I use the PTI Webform to pay employees?

A: Please refer to the Non-PO Payment Matrix for a listing of allowable PTI payments to employees.

#### Q: Are there any special considerations when using the PTI Webform to pay Participant Support on a Federal Grant?

A: You will need to add your C&G Analyst as an approver when submitting the PTI Webform. Because Procurement does not have visibility to award budgets, if the PTI Webform is received by Procurement without C&G approval, Procurement will have to re-route the form, adding additional processing time.

### Q: Will my payee receive a 1099 form?

A: The account code used for the payment determines whether a payment type is taxable. If the payee receives \$600 or more in taxable payments in a calendar year, they will receive a 1099 form from UD, and their income will be reported to the IRS. 1099 forms are issued at the end of January. The <u>Controller's Office</u> maintains an Account Guide – UDX & Concur in the Resources section of their webpage. The guide indicates which account codes are 1099 eligible.

- Account codes must not be changed to avoid taxability
- Procurement does not and cannot withhold taxes from payments to US citizens; we do withhold and report to Payroll for foreign individuals

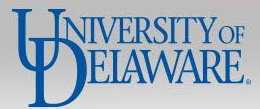

# **Questions:**

• procurement@udel.edu

# **Resources:**

- Procurement Services Website
- <u>NPOP Matrix</u>
- NPOP Account Codes with Descriptions
- Finding Suppliers & Supplier Information
- UD Online W9
- Foreign Supplier Documents Review Guide
- IRS W8 Form Search
- Supplier Data Collection (SDC) Form

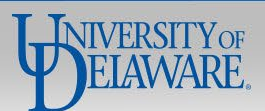